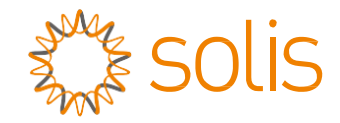

# Трифазний інвертор Solis

(100-125 квт) Інструкція зі встановлення та експлуатації

Bep. 1. 2

Ginlong Technologies Co., Ltd. No. 57 Jintong Road, Binhai Industrial Park, Xiangshan, Ningbo, Zhejiang, 315712, P.R.China. Тел.: +86 (0)574 6578 1806 Факс: +86 (0) 574 6578 1606

Email:info@ginlong.com

Web:www.ginlong.com

У випадку будь-яких розбіжностей із цим посібником користувача враховуйте фактичні вигляд і характеристики обладнання.

Якщо у вас виникли проблеми з інвертором, дізнайтеся серійний номер інвертора та

зв'яжіться з нами. Ми відповімо вам якнайшвидше.

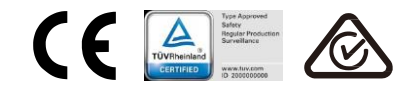

Ginlong Technologies Co., Ltd.

# Зміст

| 1. | Введення     |                                                          | 4  |
|----|--------------|----------------------------------------------------------|----|
|    | 1.1          | Опис продукту                                            | 4  |
|    | 1.2          | Розпакування та зберігання                               | 5  |
|    |              | 1.2.1 Зберігання                                         | 6  |
| 2. | Інструкції : | з техніки безпеки                                        | 7  |
|    | 2.1          | Символи безпеки                                          | 7  |
|    | 2.2          | Загальні вказівки з техніки безпеки                      | 7  |
|    | 2.3          | Замітки для використання                                 | 8  |
|    | 2.4          | Схема захисту та елементи керування                      | 8  |
| 3. | Встановле    | ення                                                     | 9  |
|    | 3.1          | Екологічні міркування                                    | 9  |
|    |              | 3.1.1 Вибір місця для інвертора                          | 9  |
|    |              | 3.1.2 Інші екологічні міркування                         |    |
|    | 3.2          | Перенесення приладу                                      | 11 |
|    | 3.3          | Монтаж інвертора                                         | 12 |
|    |              | 3.3.1 Монтаж на стіну                                    | 13 |
|    |              | 3.3.2 Монтаж в стійку                                    | 14 |
|    | 3.4          | Електричні з'єднання                                     | 17 |
|    |              | 3.4.1 Заземлення                                         | 18 |
|    |              | 3.4.2 Підключення блоку панелей інвертора                | 20 |
|    |              | 3.4.3 Підключення блоку мережі інвертора                 | 22 |
| 4. | Зв'язок та   | моніторинг                                               | 26 |
|    | 4.1          | Підключення інтерфейсів комунікації RS485 та ПЛК         | 26 |
| 5. | Введення     | в експлуатацію                                           | 28 |
|    | 5.1          | Вибір відповідного стандарту мережі                      |    |
|    |              | 5.1.1 Перевірка стандарту мережі для країни встановлення |    |
|    | 5.2          | Зміна стандарту мережі                                   |    |
|    | 5.3          | Процедура встановлення стандарту мережі                  |    |
|    | 5.4          | Встановлення користувацького стандарту мережі            | 29 |
|    | 5.5          | Попередні перевірки                                      |    |
|    |              | 5.5.1 З'єднання постійного струму                        |    |
|    |              | 5.5.2 З'єднання змінного струму                          |    |
|    |              | 5.5.3 Конфігурація постійного струму                     | 30 |
|    |              | 5.5.4 Конфігурація змінного струму                       | 31 |
| 6. | Запуск і     | вимкнення                                                | 32 |
|    | 6.1          | Процедура запуску                                        |    |
|    | 6.2          | Процедура вимкнення                                      | 32 |
| 7. | Нормальн     | а робота                                                 | 33 |
|    | 7.1          | I ОЛОВНЕ МЕНЮ                                            |    |
|    | 7.2          | інформація                                               |    |

|    |     | ÷. |           |
|----|-----|----|-----------|
| '2 | ΝЛ  | I. | <b>CT</b> |
| J  | IVI | L  |           |
| -  |     |    |           |

|     |             | 7.2.1   | Екран блокування                                                         | 35 |
|-----|-------------|---------|--------------------------------------------------------------------------|----|
|     | 7.3         | Налаш   | тування                                                                  | 35 |
|     |             | 7.3.1   | Встановлення часу                                                        | 35 |
|     |             | 7.3.2   | Встановлення адреси                                                      | 35 |
|     | 7.4         | Додатк  | ова інформація — лише для спеціалістів із техобслуговування              | 36 |
|     |             | 7.4.1   | Сигнальні повідомлення                                                   | 36 |
|     |             | 7.4.2   | Повідомлення про роботу                                                  | 36 |
|     |             | 7.4.3   | Версія                                                                   | 37 |
|     |             | 7.4.4   | Добова енергія                                                           | 37 |
|     |             | 7.4.5   | Місячна енергія                                                          | 37 |
|     |             | 7.4.6   | Річна енергія                                                            | 38 |
|     |             | 7.4.7   | Добові записи                                                            | 38 |
|     |             | 7.4.8   | Комунікаційні дані                                                       | 38 |
|     |             | 7.4.9   | Попереджувальне повідомлення                                             | 38 |
|     | 7.5         | Додатк  | ові налаштування — тільки для лише для спеціалістів із техобслуговування | 39 |
|     |             | 7.5.1   | Вибір стандарту                                                          | 39 |
|     |             | 7.5.2   | Увімкнення/вимкнення мережі                                              | 40 |
|     |             | 7.5.3   | Видалення журналу виробництва                                            | 40 |
|     |             | 7.5.4   | Скидання паролю                                                          | 41 |
|     |             | 7.5.5   | Регулювання потужності                                                   | 41 |
|     |             | 7.5.6   | Калібрування енергії                                                     | 41 |
|     |             | 7.5.7   | Спеціальні налаштування                                                  | 42 |
|     |             | 7.5.8   | Налаштування режиму STD                                                  | 42 |
|     |             | 7.5.9   | Відновлення налаштуваннь                                                 | 42 |
|     |             | 7.5.10  | Оновлення HMI                                                            | 43 |
|     |             | 7.5.11  | Зовнішній набір ЕРМ                                                      | 43 |
|     |             | 7.5.12  | Перезапуск НМІ                                                           | 43 |
|     |             | 7.5.13  | Параметр налагодження                                                    | 44 |
|     |             | 7.5.14  | Тест вентилятора                                                         | 44 |
|     |             | 7.5.15  | Оновлення DSP                                                            | 45 |
|     |             | 7.5.16  | Компенсаційний набір                                                     | 45 |
|     |             | 7.5.17  | Крива I/V                                                                | 46 |
| 8.  | Технічне о  | бслуго  | вування                                                                  | 47 |
|     | 8.1         | Функція | -<br>я анти-PID                                                          | 47 |
|     | 8.2         | Технічн | не обслуговування вентилятора                                            | 48 |
| 9.  | Виправлен   | ня пом  | илок                                                                     | 49 |
| 10. | Технічні ха | арактер | истики                                                                   | 52 |

# 1. Вступ

# 1.1 Опис виробу

Трифазні інвертори Solis перетворюють постійний струм, що надходить від масиву фотоел. панелей, на змінний струм, який задовольняє місцеві вимоги до навантаження, а також живлять розподільну електромережу.

Це посібник стосується перелічених нижче моделей трифазних інверторів:

Solis-100K-5G, Solis-110K-5G, Solis-125K-HV-5G, Solis-50K-LV-5G, Solis-60K-LV-5G

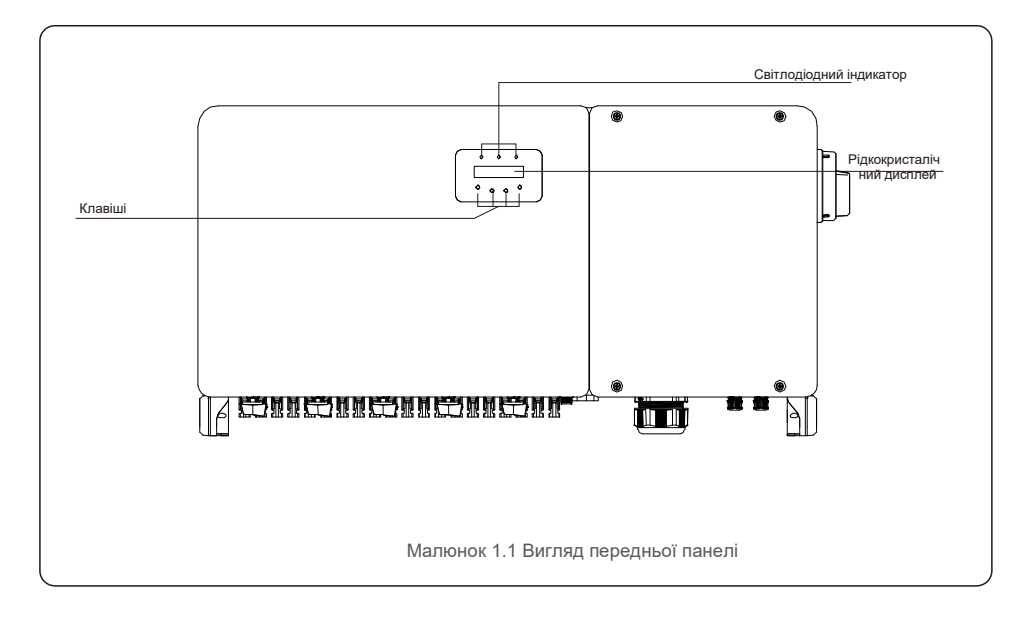

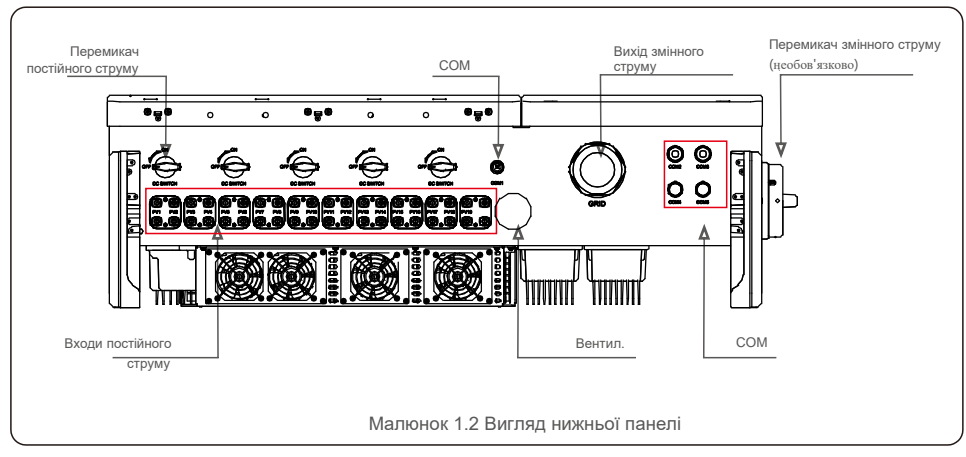

# 1.2 Розпакування та зберігання

Інвертор поставляється з усією фурнітурою в одній коробці.

Під час розпакування переконайтеся у наявності усіх перелічених нижче деталей:

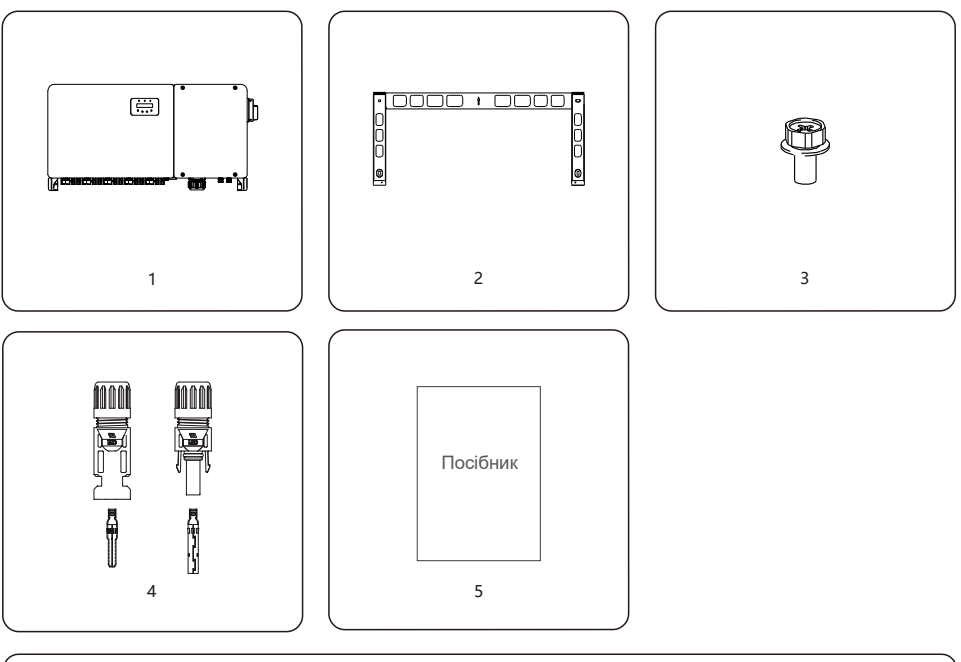

| № деталі | Опис                       | Кількість  | Примітки                                   |
|----------|----------------------------|------------|--------------------------------------------|
| 1        | Інвертор                   | 1          |                                            |
| 2        | Кріпильний кронштейн       | 1          |                                            |
| 3        | Кріпильний гвинт           | 2          | Шестикутний болт М6*12                     |
| 4        | Конектор постійного струму | 12, 16, 20 | 50K-LV x12<br>60K-LV x16<br>(100-125)K x20 |
| 5        | Інструкція з експлуатації  | 1          |                                            |

Список пакування інвертора

#### 1.2.1 Зберігання

Якщо інвертор не встановлено негайно, виконуйте наступні інструкції щодо зберігання та умов навколишнього середовища:

- Використовуйте оригінальну коробку для упаковки інвертора. Помістіть прилад та осушувач у коробку та заклейте клейкою стрічкою.
- Зберігайте інвертор у чистому та сухому місці, без пилу та бруду. Температура зберігання повинна бути від -40 до 70 °С, а вологість — від 0 до 100%, без конденсації.
- Не укладайте більше двох (2) інверторів на один піддон. Не укладайте більше 2 піддонів.
- Не допускайте пошкодження коробки(-бок) від корозійних матеріалів, щоб уникнути пошкодження корпусу інвертора.
- Регулярно перевіряйте упаковку. Якщо упаковка пошкоджена (мокра, шкідники тощо), негайно перепакуйте інвертор.
- Зберігайте інвертори на плоскій твердій поверхні, не нахиленому та не перевернутому стані.
- Після 100 днів зберігання інвертор і коробку необхідно перевірені на предмет фізичних пошкоджень перед установкою. Якщо інвертор зберігався понад 1 рік, перед використанням його має повністю оглянути та перевірити авторизований фахівець з техобслуговування або електрик.
- Перед перезапуском після тривалого невикористання обладнання потрібно оглянути, а в деяких випадках — видалити сліди окислення та пил всередині обладнання.

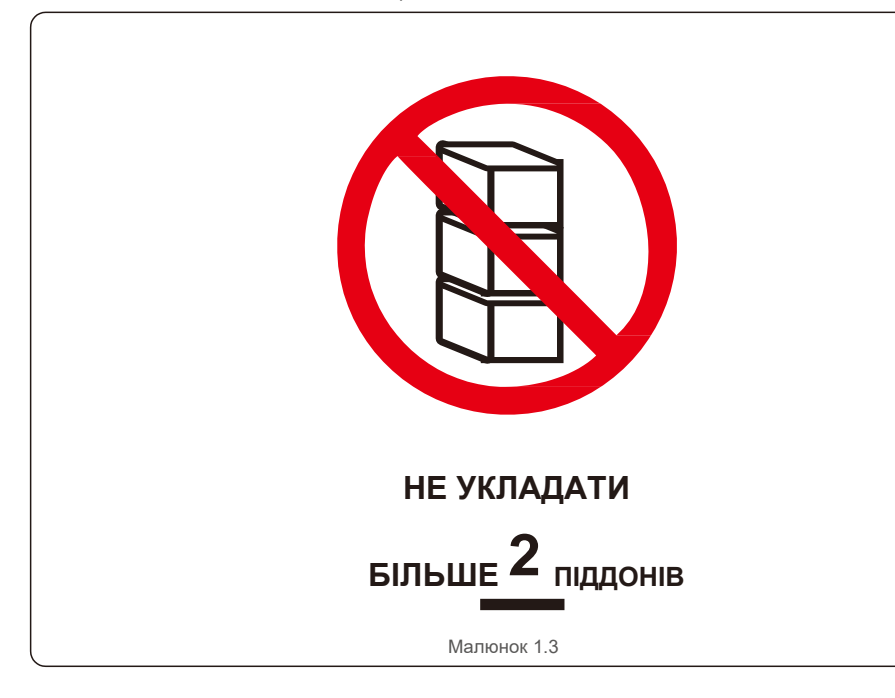

Неправильне використання може спричинити небезпеку ураження електричним струмом або опіки. Цей посібник містить важливі інструкції, яких необхідно дотримуватися під час встановлення та техобслуговування. Будь ласка, уважно прочитайте ці інструкції перед використанням та зберігайте їх недалеко для подальшого ознайомлення.

## 2.1 Символи безпеки

У цьому посібнику використані наступні символи безпеки, які привертають увагу до потенційних ризиків безпеки та важливої інформації щодо безпеки:

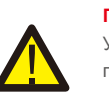

#### ПОПЕРЕДЖЕННЯ

Умовне позначення «ПОПЕРЕДЖЕННЯ» вказує на небезпечну ситуацію, яка може призвести до смерті або серйозної травми, якщо її не уникнути.

#### ПРИМІТКА

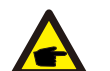

Умовне позначення «ПРИМІТКА» вказує на важливі інструкції з техніки безпеки, недотримання яких може призвести до пошкодження або руйнування інвертора.

#### НЕБЕЗПЕКА УРАЖЕННЯ ЕЛЕКТРИЧНИМ СТРУМОМ

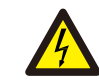

Умовне позначення «НЕБЕЗПЕКА УРАЖЕННЯ ЕЛЕКТРИЧНИМ СТРУМОМ» вказує на важливі інструкції з техніки безпеки, недотримання яких може призвести до ураження електричним струмом

#### ОБЕРЕЖНО, ГОРЯЧА ПОВЕРХНЯ

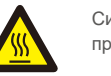

Символ вказує на інструкції з безпеки, недотримання яких може призвести до опіків.

### 2.2 Загальні інструкції з безпеки

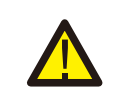

#### попередження

Не підключайте до заземлення позитивний (+) або негативний (-) масив панелей — це може призвести до серйозного пошкодження інвертора.

#### попередження

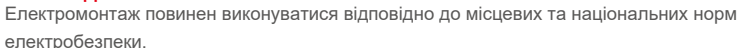

#### попередження

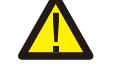

Для зменшення ризику пожежі потрібні пристрої захисту від перенапруги (ОСРD) для схем, підключених до інвертора.

#### ОБЕРЕЖНО

Масив панелей (сонячні панелі) подає напругу постійного струму, коли на нього потрапляють сонячні промені.

# 2.Інструкції з безпеки

#### ОБЕРЕЖНО

Небезпека ураження електричним струмом від енергії, що зберігається в конденсаторах інвертора.

Кришку може знімати тільки спеціаліст з техобслуговування і тільки після того, як пройде п'ять (5) хвилин після відключення всіх джерел живлення. Гарантія може бути скасована при несанкціонованому знятті кришки.

#### ОБЕРЕЖНО

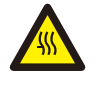

Температура поверхні інвертора може досягати 75 °С. Щоб уникнути можливих опіків, не торкайтеся поверхні, коли інвертор працює. Інвертор повинен встановлюватися в недоступному для дітей місці.

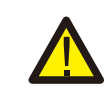

#### ПОПЕРЕДЖЕННЯ

Інвертор може приймати постійний струм лише з масиву панелей. Використання будь-якого іншого типу джерела постійного струму може пошкодити інвертор.

### 2.3 Замітки для використання

Інвертор розроблено відповідно до діючих норм з техніки безпеки. Використовуйте інвертор у встановленнях, які відповідають ТІЛЬКИ наступним вимогам:

- 1). Інвертор повинен бути постійно встановлений.
- 2). Електромонтаж повинен відповідати всім діючим нормам та стандартам.
- 3). Інвертор повинен бути встановлений відповідно до інструкцій, наведених у цьому посібнику.
- 4). Конструкція системи повинна відповідати технічним характеристикам інвертора.

Для запуску інвертора необхідно ввімкнути головний перемикач мережі (змінного струму) ПЕРЕД ТИМ, як увімкнути перемикач постійного струму. Щоб зупинити інвертор, перед вимкненням постійного струму необхідно вимкнути головний перемикач мережі (змінного струму).

### 2.4 Схема захисту та елементи керування

Щоб відповідати потрібним кодексам та стандартам, лінія трифазних інверторів Solis оснащена схемою захисту та елементами керування.

#### Захист анти-Islanding:

Islanding — це умова, коли інвертор продовжує виробляти потужність навіть тоді, коли мережі немає. Схема, поряд із вбудованим програмним забезпеченням, була розроблена, щоб визначити присутність мережі, регулюючи вихідну частоту інвертора. У випадку резонансу у 60Гц,

система, де інвертор частково ізольований від мережі, програма може виявити присутність резонансний стан та мережі. Вона також може розрізняти інвертори, що працюють паралельно, та мережу.

### 3.1 Екологічні міркування

#### 3.1.1 Вибір місця для інвертора

Вибираючи місце для інвертора, врахуйте наступне:

#### ПОПЕРЕДЖЕННЯ: Небезпека пожежі

Незважаючи на ретельну конструкцію, електричні пристрої можуть спричиняти пожежі.

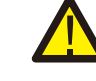

, Не встановлюйте інвертор у місцях, де знаходяться легкозаймисті матеріали або гази.

• Не встановлюйте інвертор в потенційно вибухонебезпечних умовах.

- Температура радіатора інвертора може досягати 75 °С.
- Інвертор призначений для роботи за температури навколишнього середовища між в і д -25 д о 60 °С.
- Якщо на місці встановлено кілька інверторів, між кожним інвертором та всім іншим встановленим обладнанням слід зберігати проміжок у 500 мм. Нижня панель інвертора має знаходитись на висоті не менше 500 мм над землею або підпогою (див. малюнок 3.1).
- Світлодіодний індикатор стану та РК-дисплей, розташований на передній панелі інвертора, не повинні загороджуватись.
- Для встановлення інвертора в обмеженому просторі повинна бути достатня вентиляція.

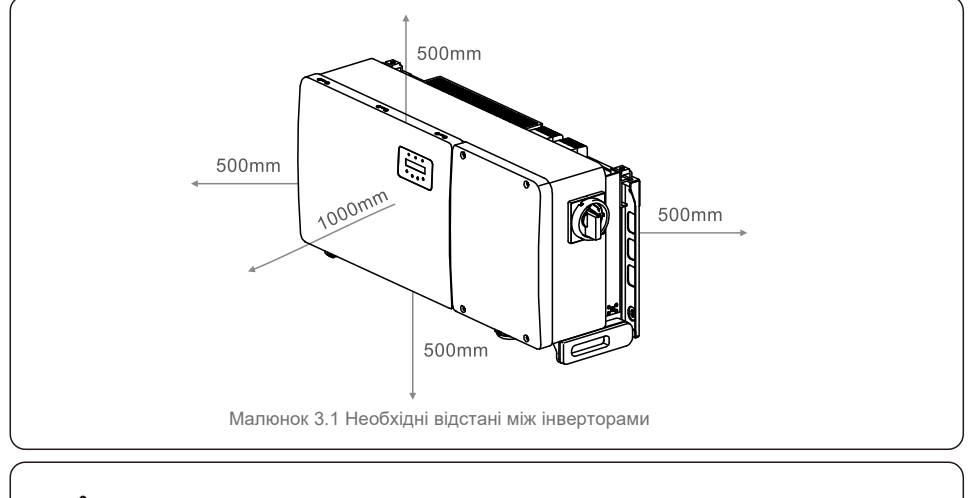

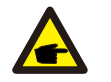

ПРИМІТКА

Забороняється розміщувати інші предмети на інверторі

#### 3.1.1.1 Приклади правильних та неправильних установлень

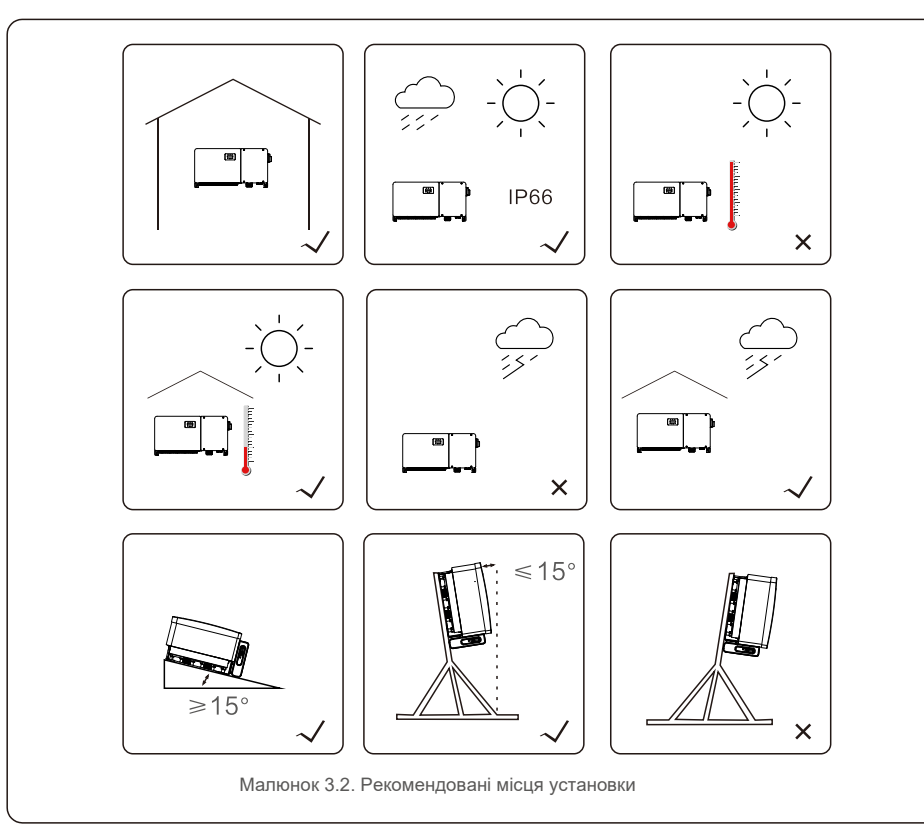

#### 3.1.2 Інші екологічні міркування

#### 3.1.2.1 Див. технічні дані

Додаткові інструкції щодо умов навколишнього середовища (рейтинг захисту, температура, вологість, висота тощо) див. у розділі про технічні характеристики (розділ 10).

#### 3.1.2.2 Монтаж на стіну у вертик. полож.

Цю модель інвертора Solis слід встановлювати вертикально (90 градусів або з відхиленням назад на 15 градусів).

#### 3.1.2.3 Уникайте прямих сонячних променів

Слід уникати встановлення інвертора в місці, що піддається прямому впливу сонячного світла.

Потрапляння прямих сонячних променів може спричинити:

- обмеження виходу електроенергії (внаслідок чого система зменшує обсяг виробництва):
- передчасний знос електричних/електромеханічних компонентів;
- передчасний знос механічних компонентів (прокладок) та інтерфейсу користувача.

#### 3.1.2.4 Циркуляція повітря

Забороняється встановлювати прилад в приміщеннях, де повітря не може вільно циркулювати. Щоб запобігти перегріванню, слідкуйте за тим, щоб повітряний потік навколо інвертора не перекривався.

#### 3.1.2.5 Горючі речовини

Не встановлюйте поблизу легкозаймистих речовин. Дотримуйтесь мінімальної відстані у 3 метри від таких речовин.

3.1.2.6 Житлова зона

Не встановлюйте в житловому приміщенні, де очікується тривала присутність людей або тварин. Залежно від того, де встановлений інвертор (наприклад: тип поверхні навколо інвертора, загальні властивості приміщення тощо) та якість електропостачання, рівень звуку від інвертора може бути досить високим.

### 3.2 Перенесення приладу

Ознайомтесь з наступною інструкцією щодо перенесення інвертора:

1. Червоні кола внизу позначають вирізи на упаковці товару.

Натисніть на вирізи, щоб сформувати ручки для переміщення інвертора (див. малюнок 3.3).

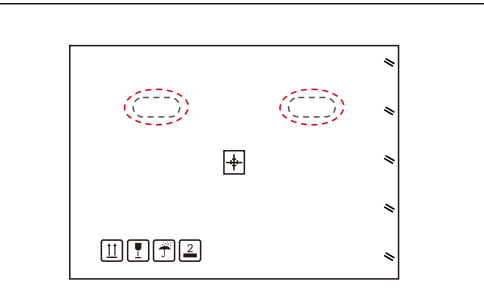

Малюнок 3.3 Ручки для переміщення інвертора обведено червоним кольором

2. Щоб вийняти інвертор з коробки, в якій його доставили, знадобляться дві людини. Щоб вийняти інвертор з коробки, використовуйте ручки, вбудовані в радіатор (див. малюнок 3.4).

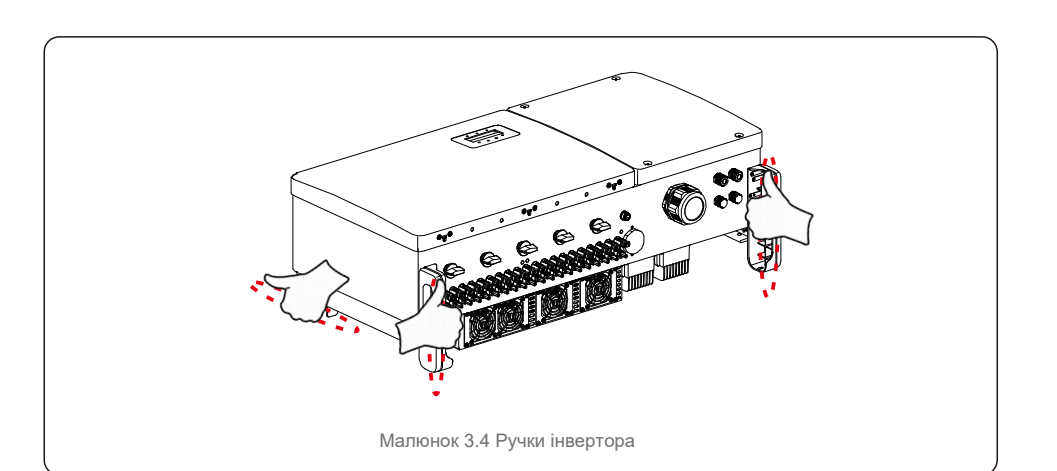

#### попередження

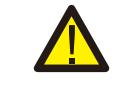

Зважаючи на вагу інвертора, при неправильному підйомі та монтажі інвертора можуть виникати контузії або переломи кісток. Під час монтажу інвертора враховуйте вагу інвертора. При монтажі використовуйте відповідну техніку підйому.

### 3.3 Монтаж інвертора

Інвертор можна встановити на стіну або металеву стійку. Монтажні отвори повинні відповідати розміру

кронштейну або розмірам, показаним на малюнку 3.5.

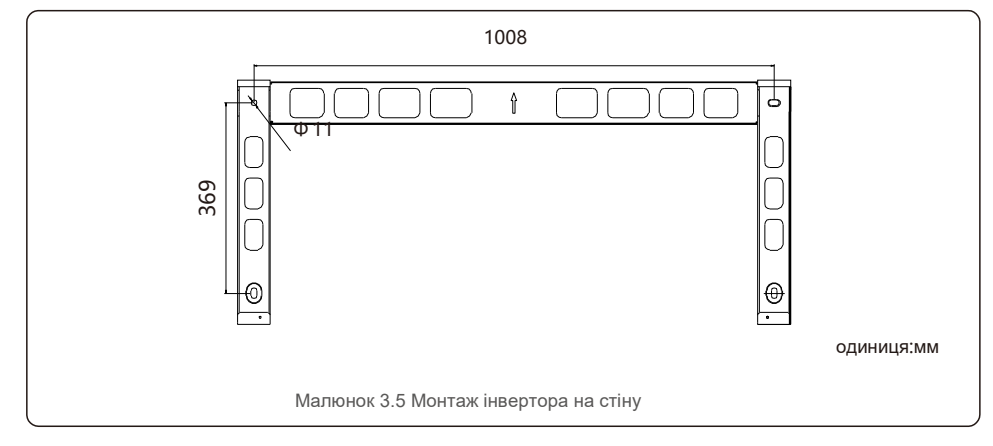

### 3.3.1 Монтаж на стіну

Див. малюнок 3.6 та 3.7 Інвертор повинен бути встановлений вертикально. Етапи встановлення інвертора перелічені нижче.

 Див. малюнок 3.6; просвердліть прецизійним свердлом отвори для гвинтів діаметром, рівним діаметру кронштейна, тримаючи свердло перпендикулярно стіні.

Максимальна глибина — 90 мм.

- 2. Переконайтесь, що кронштейн розміщено горизонтально, а монтажні отвори (на мал. 3.6) позначено правильно. Просвердліть отвори в стіні по зробленим позначкам.
- 3. За допомогою відповідних кріпильних гвинтів закріпіть кронштейн на стіні.

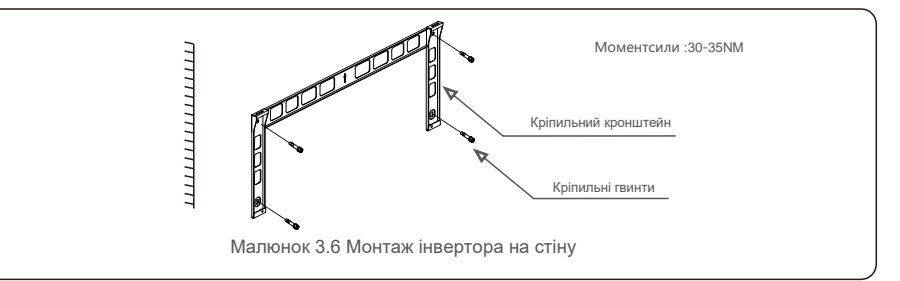

4. Підніміть інвертор і повісьте його на кронштейн, а потім посуньте вниз, щоб переконатися, що він ідеально сів.

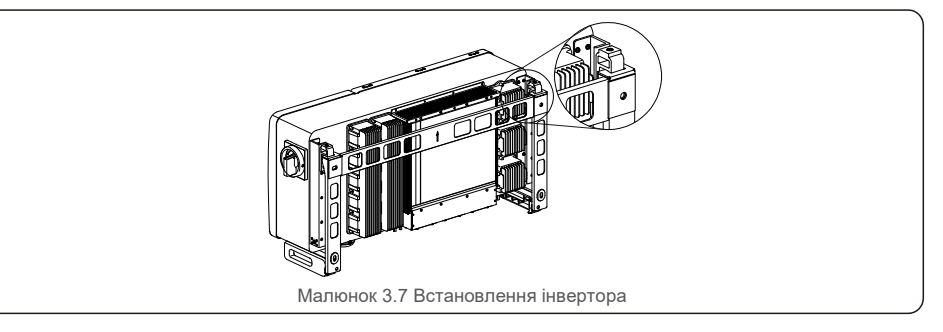

5. Використовуйте гвинти в упаковці, щоб закріпити інвертор на кронштейні кріплення.

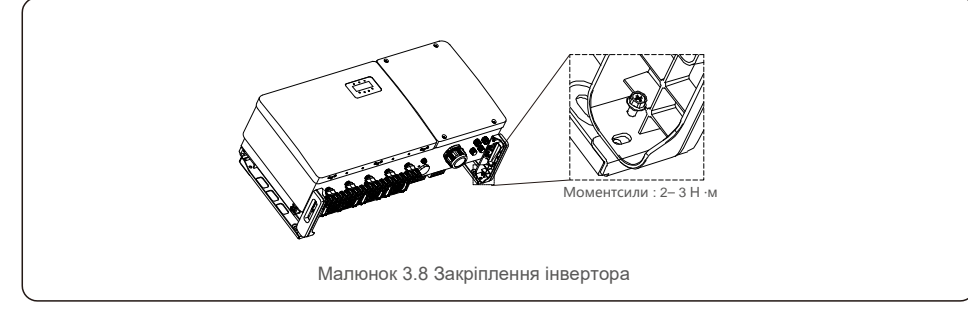

### 3.3.2 Монтаж у стійку

Ниже наведено етапи монтажу інвертора у стійку:

- 1. Вибір місця для інвертора
- Зі ступенем захисту ІР66 інвертор можна встановлювати як зовні, так і всередині приміщення. Коли
- інвертор працює, температура шасі та радіатора буде вище,
- Не встановлюйте інвертор у місці, де ви можете випадково торкнутись приладу.
- Не встановлюйте інвертор поряд з горючими або вибухонебезпечними матеріалами.
- 2. Кут встановлення

Встановіть інвертор вертикально. Якщо інвертор неможливо встановити вертикально, його можна нахилити назад на 15 градусів від вертикалі.

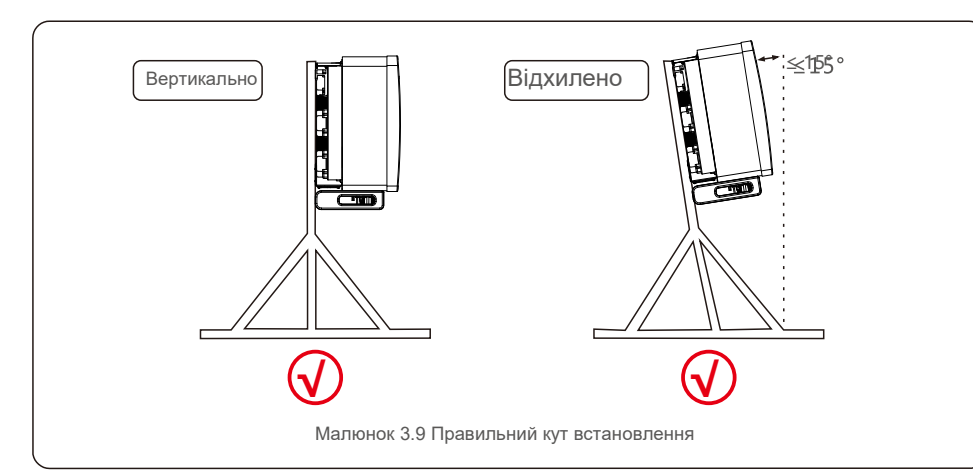

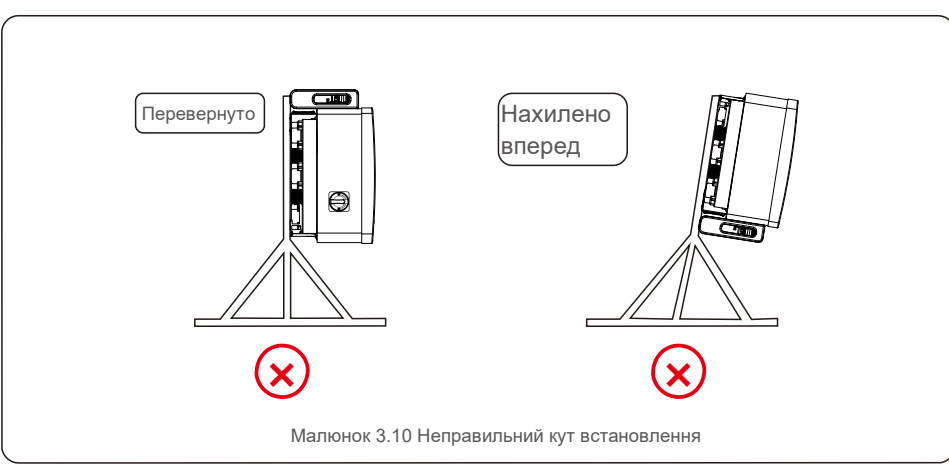

3. Встановіть кріпильну плиту

1) Вийміть кронштейн і кріплення з упаковки. Позначте положення для отворів та висвердліть їх відповідно до кронштейна.

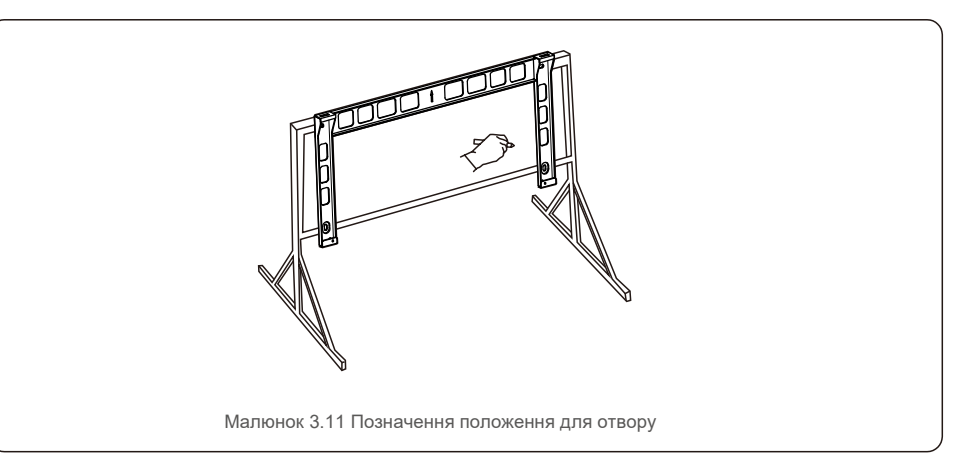

2) Просвердліть позначені отвори. Для захисту від корозії на отвір рекомендується наносити антикорозійну фарбу.

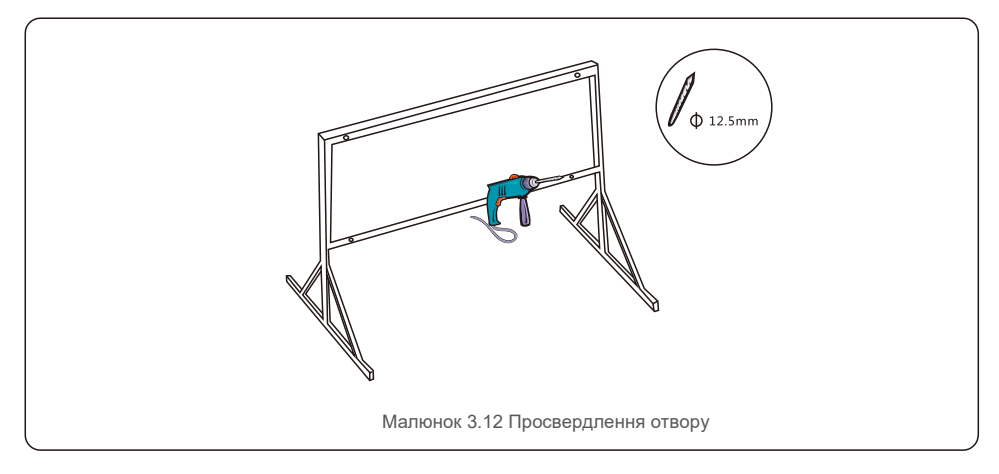

3) Вирівняйте кріпильну пластину з отворами, встановіть комбінований болт (М10Х40) через кріпильну пластину в отвір. Закріпіть кронштейн на металевій рамі за допомогою кріплення, що постачається в комплекті. Закрутіть гайку до 36FT-LB (35 H·м).

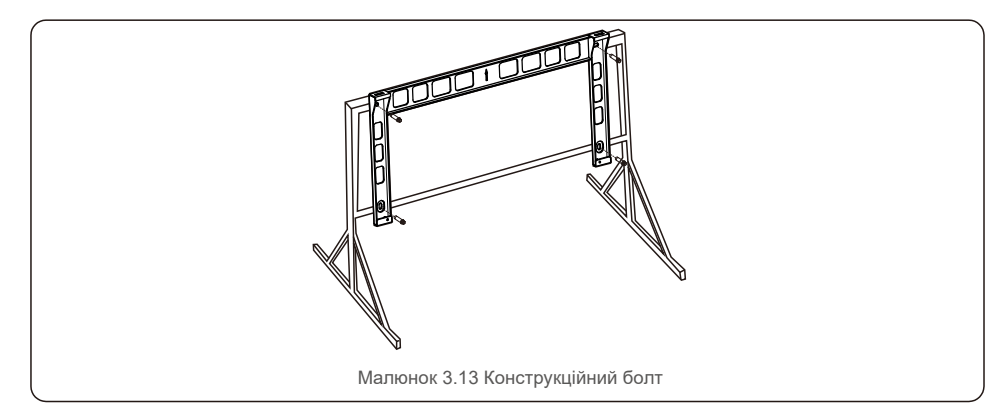

4) Підніміть інвертор над кронштейном і посуньте його вниз, щоб переконатися, що він ідеально сів.

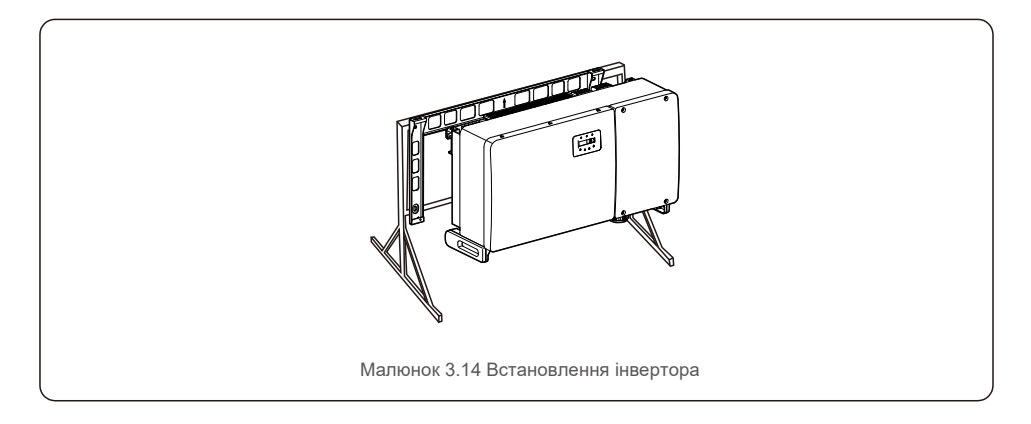

### 3.4 Електричні з'єднання

Інвертор оснащено клемою швидкого підключення блоку фотоелектричних панелей. Під час електричного підключення постійного струму верхню кришку не потрібно підіймати. Мітки, розташовані внизу інвертора, описано нижче в таблиці 3.1. Усі електричні з'єднання відповідають місцевим або національним стандартам.

| Деталі                                                  | З'єднання                      | Розмір кабелю                      | Момент сили |
|---------------------------------------------------------|--------------------------------|------------------------------------|-------------|
| Клема постійного<br>струму                              | Лінії фотоел. панелей          | 4— 6 м м <sup>2</sup>              | Н/Д         |
| Клема заземлення                                        | Заземлення змінного<br>струму  | 25- 50 м м <sup>2</sup>            | 10-12N,m    |
| Клема мережі                                            | Мережа                         | 50- 185 м м <sup>2</sup>           | 10-20N,m    |
| Клема RS-485                                            | Комунікаційний кабель          | 0,3- 4 <sub>M M</sub> <sup>2</sup> | 0,6N,m      |
| Клема RJ45                                              | Комунікаційний кабель          | Мережевий<br>кабель                | Н/Д         |
| Клема інтерфейсу<br>СОМ                                 | Палиця Wi-Fi/моб.<br>інтернету | Н/Д                                | Н/Д         |
| Пристрій захисту від<br>перенапруг постійного<br>струму | Н/Д                            | Н/Д                                | Н/Д         |

#### Таблиця 3.1 Умовні позначення електричних з'єднань

При електричному підключенні інвертора дотримуйтесь наведених нижче кроків:

- 1. Вимкніть (OFF) головний перемикач мережі (змінного струму).
- 2. Вимкніть (OFF) ізолятор постійного струму.
- 3. Підключіть інвертор до мережі.
- 4. Зберіть конектор блоку фотоелектричних панелей та під'єднайте до інвертора.

### 3.4.1 Заземлення

Для ефективного захисту інвертора необхідно виконати два способи заземлення. Під'єднайте кабель заземлення змінного струму (див. Розділ 3.4.3) Під'єднайте зовнішню клему заземлення.

Щоб під'єднати клему заземлення до радіатора, виконайте наступні дії:

 Підготуйте кабель заземлення: ми рекомендуємо використовувати кабель з мідним сердечником для зовнішнього розміщення. Товщина кабелю заземлення повинна бути не менше половини розміру гарячих проводів.

2) Підготуйте клеми ОТ: М10.

#### Важливо:

При паралельному встановленні декількох інверторів, всі інвертори повинні бути підключені до однієї точки заземлення, щоб виключити можливість потенціалу напруги між підставами інвертора.

3) Зніміть ізоляцію кабелю заземлення на відповідну довжину (див. малюнок 3.15).

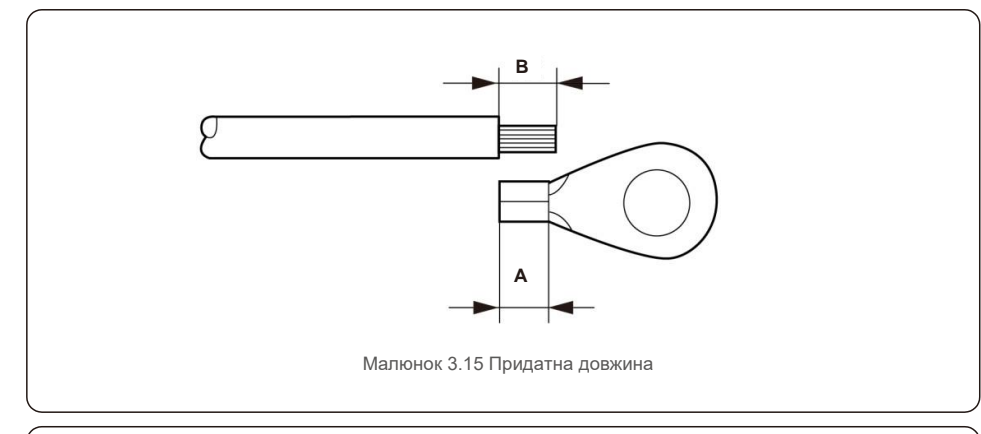

#### Важливо:

В (довжина зачистки ізоляції) на 2~3 мм довше, ніж А (область обтиску клеми кабелю ОТ).

 Вставте зачищений кабель у зону обтиску клеми ОТ і притисніть клему до кабелю за допомогою гідравлічного затискача (див. малюнок 3.16).

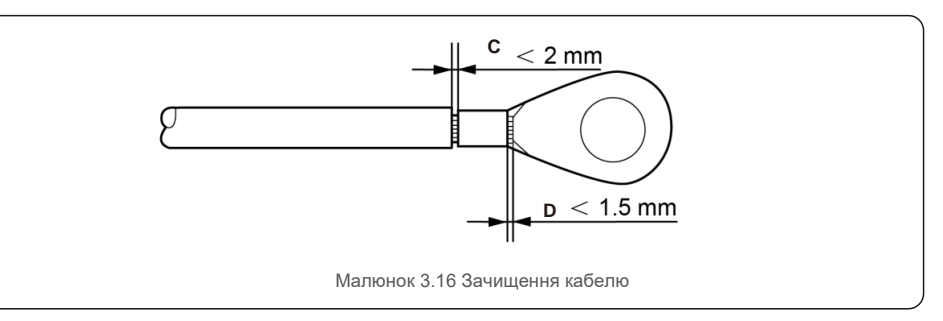

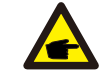

#### Важливо:

Після притискання клеми до проводу, огляньте з'єднання, щоб переконатися, що клема міцно притиснута до кабелю.

5) Видаліть гвинт із точки заземлення радіатора.

6) Підключіть кабель заземлення до точки заземлення на радіаторі та затягніть заземлюючий гвинт, момент сили — 10–12 Нм (див. малюнок 3.17).

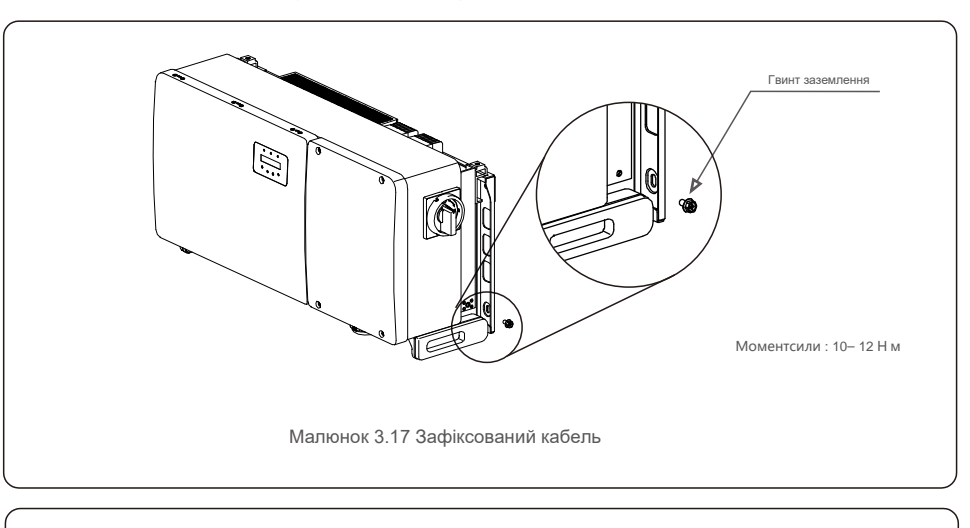

#### Важливо:

P

Для покращення антикорозійних характеристик

після встановлення кабелю заземлення нанесіть силікон або фарбу.

### 3.4.2 Підключення блоку панелей інвертора

#### ПОПЕРЕДЖЕННЯ

Перш ніж підключити інвертор, переконайтесь, що напруга відкритого контуру масиву панелей знаходиться в межах діапазону інвертора. Інакше інвертор може бути пошкоджено.

-

### попередження

НЕ підключайте позитивний або негативний кабель масиву панелей до заземлення. Це може завдати серйозної шкоди інвертору!

#### попередження

Перш ніж підключити ці провідники до клем інвертора, переконайтесь, що полярність вихідних провідників масиву панелей відповідає відміткам клем DC- і DC+.

Допустимі розміри дроту для конекторів постійного струму див. у Таблиці 3.1. Дріт повинен бути мідним. Для збору конекторів постійного струму виконайте наступні кроки:

- 1. Зачистіть дріт постійного струму приблизно на 7 мм, демонтуйте гайку кришки конектора.
- 2. Вставте дріт у гайку кришки конектора та контакт.

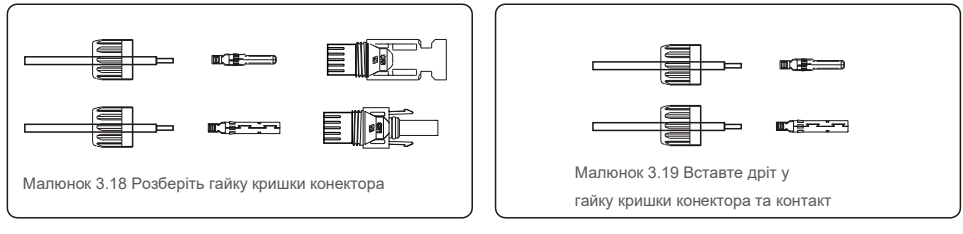

3. Притисніть контакт до дроту за допомогою належного дротяного обжимника.

4. Вставте металевий конектор у верхню частину конектора й затягніть гайку з моментом сили 3-4 Нм.

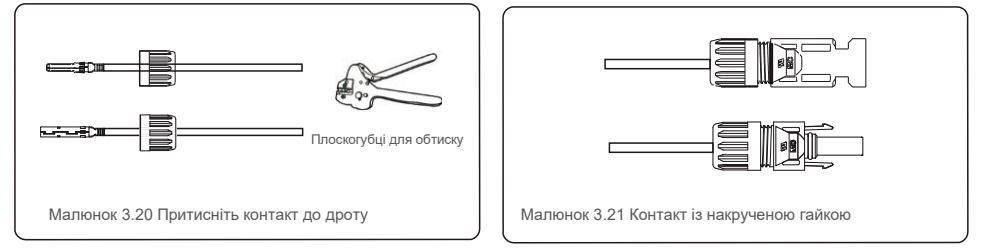

5. Виміряйте напругу блоку панелей на вході постійного струму за допомогою мультиметра, перевірте полярність постійного струму на вході (див. малюнок 3.22) та переконайтеся, що напруга кожної лінії знаходиться в діапазоні роботи інвертора. Під'єднайте конектор постійного струму до інвертора, поки не почуєте тихий звук клацання, що вказує на успішне з'єднання. (див. рисунок 3.23)

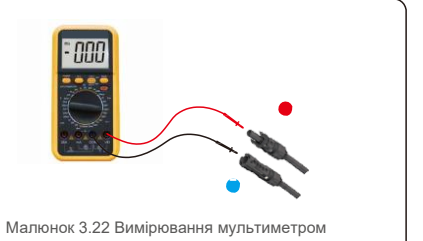

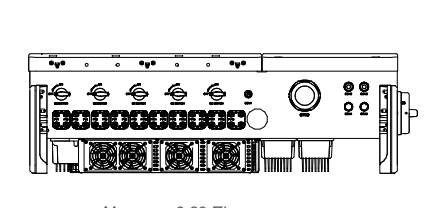

Малюнок 3.23 Підключення конекторів постійного струму до інвертора

| Tur vecere                                                     | Поперечна пло         | ща (мм²)                  | Зовнішній діаметр |
|----------------------------------------------------------------|-----------------------|---------------------------|-------------------|
| типкаоелю                                                      | Діапазон              | Рекомендоване<br>значення | кабелю (мм)       |
| Універсальний кабель для<br>фотоел. панелей<br>(Модель: PV1-F) | 4.0~6.0<br>(12~10AWG) | 4.0<br>(12AWG)            | 5.5~9.0           |

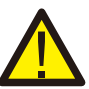

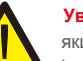

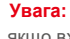

якщо входи постійного струму випадково підключені зі зворотньою полярністю, або якщо інвертор несправний чи не працює належним чином, НЕ дозволяється вимикати перемикач постійного струму, оскільки це може пошкодити інвертор і навіть призвести до пожежі.

Правильні дії:

\*Використовуйте відсічний амперметр для вимірювання струму лінії постійного струму. \*Якщо він перевищує 0,5 А, будь ласка, зачекайте, коли сонячне опромінення зменшиться, і струм не зменшиться до 0,5 А. \*Тільки після того, як струм зменшиться хоча б до 0,5 А, можна вимкнути перемикачі постійного струму та відключити лінії ФЕ-масиву.

Зверніть увагу: будь-які збитки, спричинені неправильними операціями, не покриваються гарантією пристрою.

Вимоги до модулів фотоелектричних панелей на вході МРРТ:

- Всі модулі фотоелектричних панелей мають бути одного типу та потужності
- Всі модулі фотоелектричних панелей повинні бути вирівняні та нахилені однаково.
- Напруга відкритого контуру масиву фотоелектричних панелей не повинна перевищувати максимальну вхідну напругу інвертора, навіть при найнижчій температурі. (див. вхідні вимоги до струму та напруги у розділі 9 «Технічні характеристики»)
- Кожна лінія, підключена до одного МРРТ, повинна складатися з тієї ж кількості послідовно підключених модулів фотоелектричних панелей.

# 3.Встановлення

ОБЕРЕЖНО

3.4.2.1 Повідомлення про високу напругу підключення постійного струму

НЕБЕЗПЕКА УРАЖЕННЯ ЕЛЕКТРИЧНИМ СТРУМОМ!

Не торкайтеся провідників постійного струму під напругою. Прилад знаходиться під високою напругою, коли на модулі фотоелектричних панелей потрапляють сонячні промені, що спричиняє небезпеку загибелі внаслідок ураження електричним струмом від дотику до провідника постійного струму!

Підключайте тільки кабелі постійного струму від модуля панелей до інвертора, як описано в цьому посібнику.

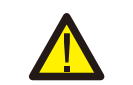

ОБЕРЕЖНО РИЗИК ПОШКОДЖЕННЯ ІНВЕРТОРА ЧЕРЕЗ ПЕРЕНАВАНТАЖЕННЯ

Вхідна напруга постійного струму модулів фотоелектричних панелей не повинна перевищувати максимальну потужність інвертора. (див. Розділ 9 «Технічні характеристики»)

Перед підключенням постійного струму до інвертора перевірте полярність і напругу в ланцюзі напруги на ліній фотоелектричних панелей.

Перед тим, як підключити постійний кабель до інвертора, переконайтесь, що довжина лінії та діапазон напруги правильні.

### 3.4.3 Підключення блоку панелей інвертора

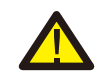

1

#### ПОПЕРЕДЖЕННЯ

Між інвертором та мережею слід використовувати пристрій захисту від перенапруги.

- Підключіть три (3) провідника змінного струму до трьох (3) клем змінного струму з позначкою «L1», «L2» та «L3».Зверніться до таблиць місцевих кодів та перепадів напруги, щоб визначити відповідний розмір та тип кабелю.
- 2). Підключіть заземлюючий провідник до клеми з позначкою «РЕ» (захисне заземлення, клема заземлення).

#### Пристрій захисту від надмірного струму (ОСРД) для блоку змінного струму

Для захисту лінії підключення змінного струму інвертора рекомендуємо встановити пристрій для захисту від надмірного струму та протікання із наступними характеристиками, зазначеними в таблиці 3.2:

#### ПРИМІТКА

Використовуйте алюміній-мідну клему (двометалеву) або антиокислювальне мастило з алюмінієвими кабелями та клемами.

| Інвертор                         | Номінальна<br>напруга (В) | Номінальний<br>струм на виході<br>(Ампер) | Струм для пристрою<br>захисту (А) |  |
|----------------------------------|---------------------------|-------------------------------------------|-----------------------------------|--|
| Solis-100K-5G                    | 220/380,230/400           | 152,0/144.3                               | 200                               |  |
| Solis-110K-5G                    | 220/380,230/400           | 167,1/158.8                               | 250                               |  |
| Solis-125K-HV-5G 480             |                           | 150,4                                     | 200                               |  |
| Solis-50K-LV-5G                  | 220                       | 131,2                                     | 200                               |  |
| Solis-60K-LV-5G                  | 220                       | 157,5                                     | 200                               |  |
| Таблиця 3.2. Рейтинг ОСРД мережі |                           |                                           |                                   |  |

#### 3.4.3.1 Підключення інвертора до комунальної мережі

Всі електроустановки повинні виконуватися відповідно до місцевих стандартів та Національного електричного кодексу® ANSI/NFPA 70 або Канадського електричного кодексу® CSA C22.1. Електричні ланцюги змінного та постійного струму ізольовані від корпусу. Якщо цього вимагає розділ 250 Національного електричного кодексу®, ANSI/NFPA 70, монтажник несе відповідальність за заземлення системи.

Напруга в мережі має бути в межах допустимого діапазону. Точний робочий діапазон інвертора вказаний у розділі 9 «Технічні характеристики».

### 3.4.3.2 Процедура проводки

#### ОБЕРЕЖНО

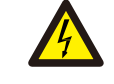

НЕБЕЗПЕКА УРАЖЕННЯ ЕЛЕКТРИЧНИМ СТРУМОМ! Перш ніж розпочати процедуру електропроводки, переконайтесь, що триполюсний перемикач вимкнений та не може бути під'єднаний знову.

#### ПРИМІТКА

При збільшенні отвору корпусу електронні компоненти інвертора можуть бути пошкоджені або зруйновані через попадання вологи та пилу.

#### ОБЕРЕЖНО

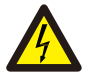

P

При приєднані до одної клеми двох провідників виникає ризик пожежі. Якщо підключити два провідника до клеми, може статися пожежа. НІКОЛИ НЕ ПІДКЛЮЧАЙТЕ БІЛЬШЕ ОДНОГО ПРОВІДНИКА НА КЛЕМУ.

#### ПРИМІТКА

Використовуйте клеми для обтиску М10 для підключення до інверторних клем змінного

струму.

| Технічні характеристики кабе | лю            | Кабель з мідним дротом |
|------------------------------|---------------|------------------------|
| Площа перехресного           | Діапазон      | 35~185                 |
| поперечного перерізу (мм)    | Рекомендовано | 70                     |
| Зовнішній діаметр кабелю     | Діапазон      | 38~56                  |
| (MM)                         | Рекомендовано | 45                     |

1) Зніміть ізоляцію з кожуха кабелю змінного струму приблизно на 300 мм, а потім зачистіть кінець кожного проводу.

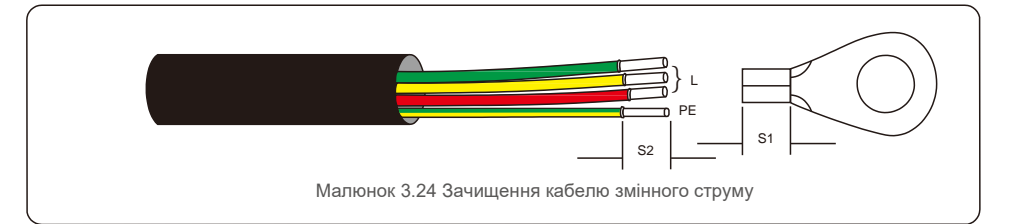

#### ПРИМІТКА

S2 (довжина зачистки ізоляції) на 2–3 мм довше, ніж S1. (Область обтиску кабельної клеми ОТ)

2) Проведіть ізоляцію дроту повз зону обтиску кабелю клеми ОТ,

потім скористайтеся гідравлічним інструментом для обтиску клеми. Обтиснуту частину клеми необхідно ізолювати термоусадочною трубкою або ізоляційною стрічкою.

#### ПРИМІТКА!

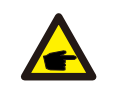

Для кабелю із алюмінієвого сплаву слід використовувати мідну алюмінієву клему, щоб уникнути прямого контакту між мідною панеллю та кабелем з алюмінієвого сплаву. (Вибирайте перехідну клему із міді та алюмінію залежно від специфікації кабелю).

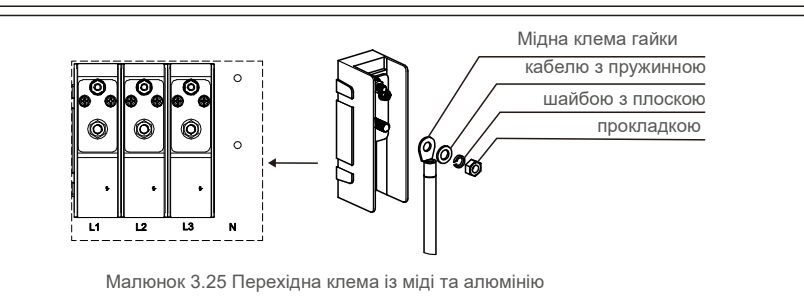

- 3) Залиште вимикач змінного струму відключеним, щоб він не закрився несподівано.
- 4) Викрутіть 4 гвинта на роз'єднувальній коробці інвертора й зніміть кришку з'єднувальної коробки.

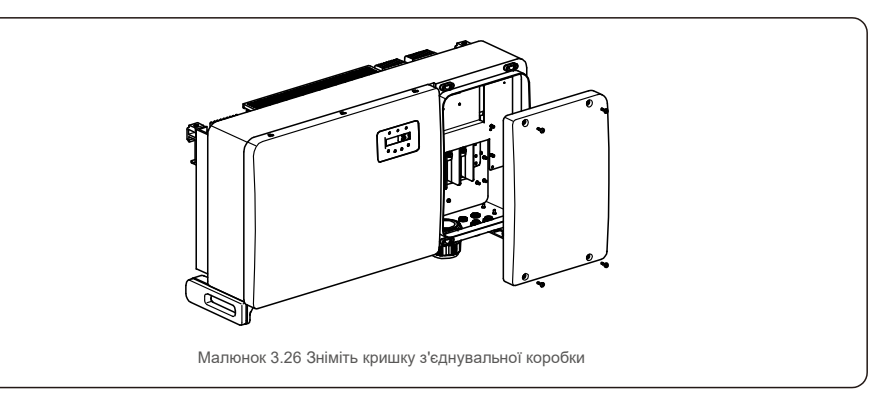

5) Вставте кабель через гайку, оболонку та кришку клеми змінного струму. По черзі підключіть кабель до клемного блоку змінного струму, використовуючи гайковий ключ. Закрутіть гвинти на клемному блоці. Момент сили становить 10~20Нм.

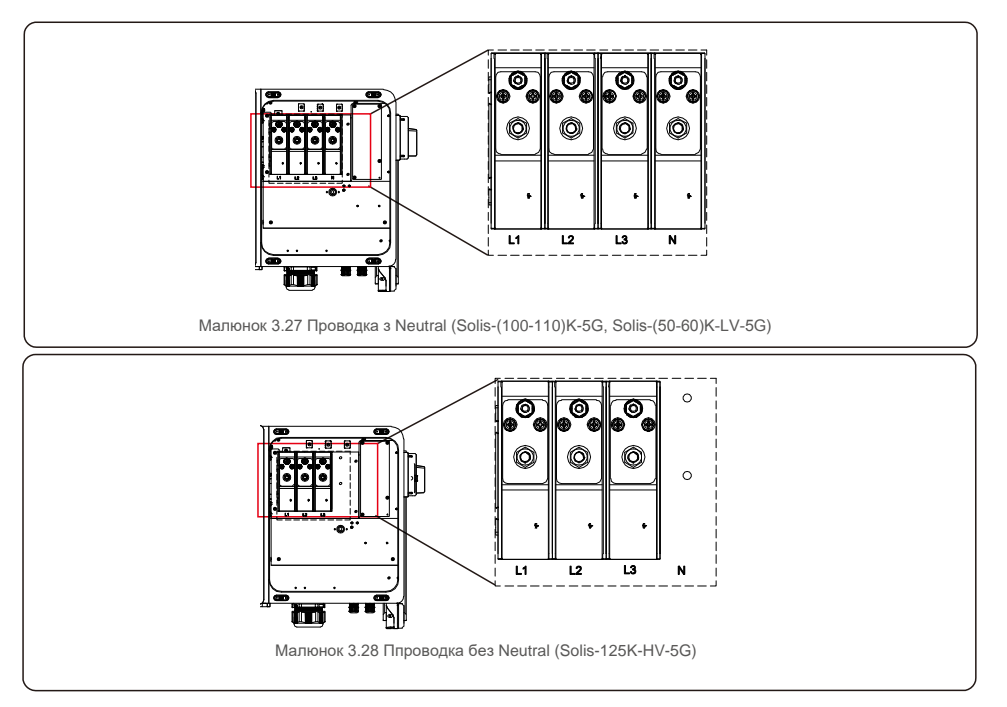

# 4.Комунікац.та моніторинг

# 4.Комунікац.та моніторинг

### 4.1 Підключення інтерфейсів комунікації RS485 та ПЛК

На інверторах є 5 клем комунікації. СОМ1 — це

4-контактний конектор, зарезервований для реєстратора WiFi/мобільної мережі. СОМ2 і СОМ3 — конектори інтерфейсу RS485 між інверторами. RJ45 і клемний блок надаються виробником.

#### Система контролю для декількох інверторів

Через конфігурацію ланцюга RS-485 можна відстежувати кілька інверторів.

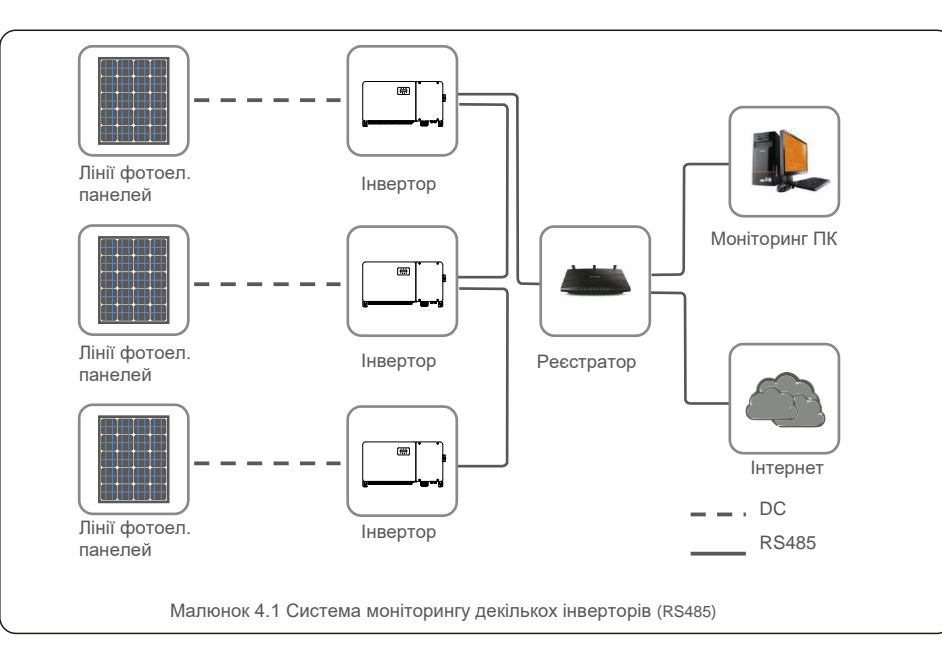

#### ПРИМІТКА

Доступний один із методів комунікації — RS485 або ПЛК.

Для моніторингу декількох інверторів надається ПЛК.

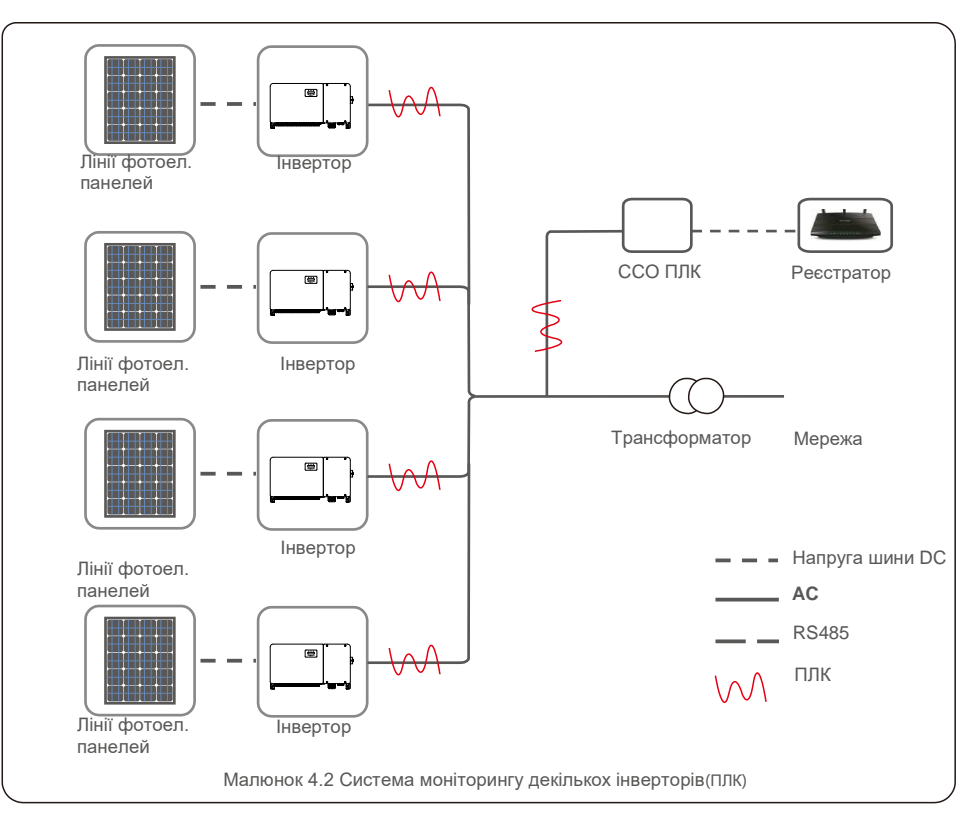

# 5.Введення в експлуатацію

### 5.1 Вибір відповідного стандарту мережі

#### 5.1.1 Перевірка стандарту мережі для країни встановлення

Інвертори Solis використовуються у всьому світі та мають задані стандарти для роботи у

будь-якій мережі. Хоча стандарт мережі встановлюється на заводі, його потрібно перевірити на

сумісність для країни встановлення до введення в експлуатацію.

Меню для зміни стандарту мережі або створення спеціального стандарту описано в Розділі 6.7 і нижче.

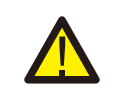

F

#### попередження

Встановлення неправильного стандарту мережі може призвести до неправильної роботи, пошкодження або взагалі виходу інвертора з ладу.

### 5.2 Зміна стандарту мережі

5.2.1 Порядок встановлення стандарту мережі

### ПРИМІТКА

Ця операція призначена лише для фахівців техобслуговування. Інвертор налаштовується відповідно до місцевого стандарту мережі перед відправкою. Вимог щодо встановлення стандарту не повинно бути.

#### ПРИМІТКА

Функцію «User-Def» може використовувати тільки інженер-ремонтник. Зміна рівня захисту повинна бути затверджена місцевою службою.

 На головному екрані дисплея виберіть ENTER. Існує 4 опції підменю, використовуйте стрілки UP/DOWN, щоб виділити ADVANCED SETTINGS. Натисніть ENTER, щоб зробити вибір.

| Information<br>Settings |  |
|-------------------------|--|
| Малюнок 5.1.            |  |

 На екрані буде запрошено ввести пароль. Пароль за замовчуванням — «0010». Натисніть клавішу DOWN, щоб перемістити курсор, натисніть клавішу UP, щоб змінити виділену цифру.

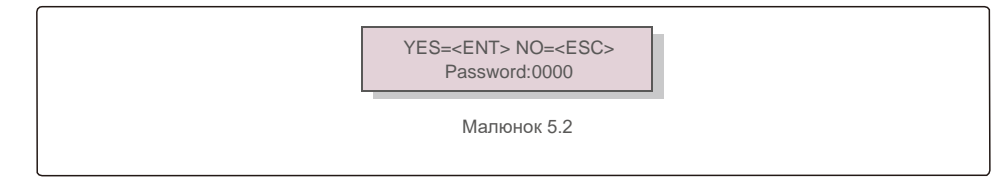

- 5.Введення в експлуатацію
- Використовуйте клавіші UP/DOWN, щоб виділити опцію SELECT STANDARD. Натисніть ENTER, щоб зробити вибір.

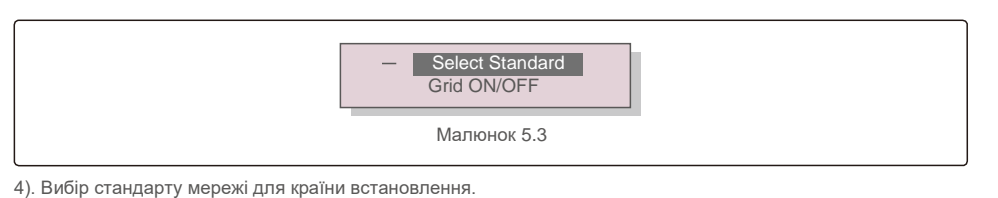

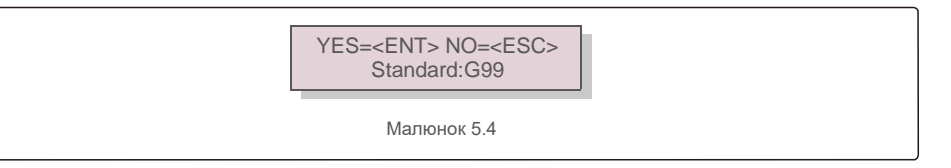

Натисніть клавіші UP або DOWN, щоб вибрати стандарт. Для збереження налаштування натисніть клавішу ENTER. Натисніть клавішу ESC, щоб скасувати зміни та повернутися до попереднього меню.

### 5.3 Встановлення користувальницького стандарту мережі

#### попередження

- Встановлення неправильного стандарту мережі може призвести до неправильної роботи, пошкодження або взагалі виходу інвертора з ладу.
- Лише сертифікований персонал повинен встановлювати стандарт мережі.
- Конфігурація мережі має бути затвердженою для вашого місцеположення та національними стандартами мережі.

 Перегляньте розділ 6.7 «Додаткові налаштування» щодо процедур встановлення користувацької конфігурації мережі для параметра меню User-Def.

# 5.Введення в експлуатацію

# 5.4 ПОПЕРЕДНІ ПЕРЕВІРКИ

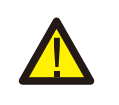

#### попередження

Висока напруга! Вимірювання змінного та постійного струму повинні проводитися тільки кваліфікованим персоналом.

#### 5.4.1 Підключення постійного струму

Перевірте конектори постійного струму.

- 1). Злегка підтягніть кожен кабель постійного струму, щоб забезпечити його повний захват у клемі.
- 2). Візуально перевірте, чи немає блукаючих пасм, які можуть бути не вставлені в клему.
- 3). Переконайтеся, що клемні гвинти добре закручено.

#### 5.4.2 Підключення змінного струму

Перевірте конектори змінного струму.

- 1). Злегка підтягніть кожен кабель постійного струму, щоб забезпечити його повний захват у клемі.
- 2). Візуально перевірте, чи немає блукаючих пасм, які можуть бути не вставлені в клему.
- 3). Переконайтеся, що клемні гвинти добре закручено.

#### 5.4.3 Конфігурація постійного струму

Перевірте конфігурацію постійного струму, зазначивши кількість панелей у лінії та напругу лінії.

#### 5.4.3.1 ЛОС та полярність

Виміряйте ЛОС і перевірте полярність лінії. Переконайтесь, що обидва є правильними, а ЛОС відповідає технічним характеристикам.

#### попередження

ланцюги та/або інвертор.

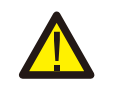

Перевищення допустимого максимального значення напруги на вході (див. «Технічні характеристики» в Розділі 9) може пошкодити інвертор. Хоча інвертори Solis мають захист від зворотної полярності, тривале підключення зі зворотньою полярністю може пошкодити ці захисні

#### 5.4.3.2 Витік на землю

Виміряйте витік на землю, щоб перевірити наявність несправності заземлення постійного струму.

# 5.Введення в експлуатацію

#### 5.4.3.2.1 Виявлення витоку на землю

Інвертори Solis не мають трансформаторів і не мають з'єднання масиву до заземлення.

Будь-яке вимірювання фіксованої напруги між заземленням або проводкою позитивної чи негативної лінії вказує на витік (замикання) на зеземлення і повинно бути виправлено до увімкнення інвертора, інакше може призвести до його пошкодження.

#### 5.4.4 Конфігурація змінного струму

Перевірте конфігурацію змінного струму.

#### 5.4.4.1 Виміряйте змінний струм і частоту

Виміряйте VAC і переконайтеся, що напруга не виходить за межі місцевих стандартів мережі.

- 1). Виміряйте кожну фазу до заземлення (L\*G).
- 2). Виміряйте фази до інших фаз парами (L-L). РН А до РН В, РН В до РН С і РН С до РН А.
- 3). Якщо інвертор обладнано лічильником, виміряйте частоту кожної фази до заземлення.
- Переконайтесь, що кожне вимірювання відповідає локальним стандартам мережі та специфікаціям інвертора, як зазначено в розділі 9 «Технічні характеристики».

#### 5.4.4.2 Тест на обертання фаз

Рекомендується тест обертання фаз, щоб забезпечити з'єднання фаз у відповідному порядку. Інвертори Solis не потребують певного підключення обертання фаз. Однак локальна утиліта може вимагати обертання фази або запис фазової конфігурації установки.

# 6.Запуск та вимкнення

### 6.1 Процедура запуску

Для запуску інвертора обов'язково виконуються описані нижче кроки в точно визначеному порядку.

- 1). Переконайтеся, що проведено перевірки введення в експлуатацію, описані в розділі 5.
- 2). Увімкніть (ON) перемикач постійного струму.
- Увімкніть (ON) перемикач постійного струму. Якщо напруга в масиві фотоел. панелей (DC) вище, ніж напруга запуску інвертора, інвертор включиться. Червоний світлодіодний індикатор DC POWER та PK-дисплей

безперервно горітимуть.

- 4). Інвертори Solis живляться від постійного струму. Коли інвертор виявляє постійний струм в межах діапазонів запуску й роботи, інвертор включається. Після включення інвертор перевіряє внутрішні параметри, вимірює та контролює напругу змінного струму, частоту та стабільність мережі живлення. У цей період буде блимати зелений світлодіод OPERATION, а на PK-екрані відобразиться напис «INITIALIZING». Це повідомляє оператору, що інвертор готується до генерації змінного струму.
- 5). Після локальної затримки (300 секунд для інверторів, сумісних з IEEE-1547) інвертор почне виробляти напругу змінного струму. Загориться зелений світлодіод OPERATION безперервно, а на РК-екрані відображатиметься напис «GENERATING».

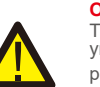

ОБЕРЕЖНО

Температура поверхні інвертора може доходити до 75 °C (167)<sup>о</sup> F). Щоб уникнути ризику опіків, НЕ торкайтеся поверхні інвертора під час роботи. режим роботи. Інвертор повинен встановлюватися в недоступному для дітей місці.

## 6.2 Процедура вимкнення

Для зупинки роботи інвертора обов'язково виконуються кроки нижче в точно визначеному порядку.

- 1). Вимкніть перемикач змінного струму.
- Зачекайте приблизно 30 секунд (за цей час конденсатори змінного струму розсіюють енергію).
   Якщо напруга постійного струму інвертора перевищує поріг запуску, загориться червоний світлодіод POWER. Вимкніть (OFF) перемикач постійного струму.
- 3). Підтвердьте вимкнення всіх світлодіодів (~ одна (1) хвилина).

#### ОБЕРЕЖНО

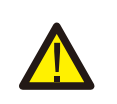

Хоча перемикач відключення постійного струму інвертора знаходиться в положенні OFF, а всі світлодіодні індикатори вимкнено, необхідно зачекати п'ять (5) хвилин з моменту відключення джерела живлення постійного струму, перш ніж відкривати шафу інвертора. Напруга шини DC

можуть знадобитись до п'яти (5) хвилин, щоб розсіяти всю накопичену енергію.

При нормальній роботі РК-екран альтернативно відображає потужність і стан роботи інвертора (див. малюнок 7.1). Екран можна прокручувати вручну, натискаючи клавіші UP/DOWN. Натискання клавіші ENTER надає доступ до головного меню.

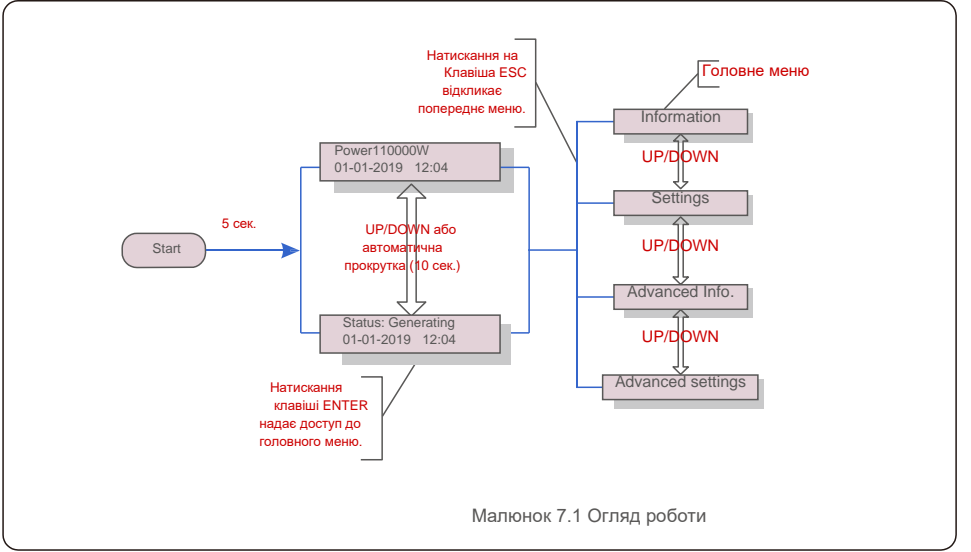

### 7.1 Головне меню

У головному меню є чотири підменю (див. малюнок 7.1):

- 1.Information (Інформація)
- 2.Settings (Налаштування)
- 3.Advanced Info. (Розширена інформація)
- 4.Advanced Settings (Додаткові настройки)

### 7.2 Інформація

Головне меню трифазного інвертора Solis надає доступ до робочих

даних та інформації. Інформацію відображається при виборі в меню пункту «Information», а потім прокручуючи вгору або вниз.

# 7. Нормальна робота

| Дисплей                                                      | Тривалість | Опис                                                                                                    |
|--------------------------------------------------------------|------------|----------------------------------------------------------------------------------------------------|
| VPV_Total: 1000.0V<br>IPV_Total:+99.0A                       | 10 сек.    | VPV_Total:Показує загальну вхідну напругу.<br>IPV_Total: Показує загальний вхідний струм.                                                           |
| V_A: 345.7V<br>I_A: 109.0A                                   | 10 сек.    | V_А:Показує значення напруги мережі.<br>I_А: Показує значення сили струму мережі.                                                                   |
| V_C: 345.0V<br>I_C: 109.8A                                   | 10 сек.    | V_C:Показує значення напруги мережі.<br>I_C: Показує значення сили струму мережі.                                                                   |
| Status: Generating<br>Power: 1488W                           | 10 сек.    | Status:Показує стан інвертора на поточний момент.<br>Power: Показує значення вихідної потужності на<br>поточний момент.                             |
| Rea_Power: 000Var<br>App_Power:VA                            | 10 сек.    | Rea_Power:Показує реактивну потужність інвертора.<br>App_Power: Показує видиму потужність інвертора.                                                |
| Grid Frequency<br>F_Grid 50.06Hz                             | 10 сек.    | F_Grid:Показує значення частоти мережі.                                                                                                    |
| Total Energy<br>0258458 kwh                                  | 10 сек.    | Загальна кількість генерованої енергії.                                                                                                    |
| This Month: 0123kwh<br>Last Month: 0123kwh                   | 10 сек.    | This Month:Загальна вироблена енергія цього<br>місяця. Last Month: Загальна вироблена енергія<br>минулого місяця.                                   |
| Today:15.1kwh<br>Yesterday: 13.5kwh                          | 10 сек.    | Today:Загальна вироблена енергія сьогодні.<br>Yesterday: Загальна енергія, вироблена вчора.                                                         |
| Inverter SN<br>0000000000000                                 | 10 сек.    | Показує серійний номер інвертора.                                                                                                    |
| Work Mode: Volt-watt DRM<br>NO.:08                           | 10 сек.    | DRM NO.:Показує номер DRM.                                                                                                    |
| L_DC01: + 05,0 A<br>I_DC02: + 04,9 A<br><br>I_DC20: + 05,2 A | 10 сек.    | I_DC01 : Показує значення струму на вході 01.<br>I_DC02 : Показує значення струму на вході 02.<br><br>I_DC20 : Показує значення струму на вході 20. |
|                                                              | Таблиця 7. | 1 Список інформації                                                                                                    |

### 7.2.1 Екран блокування

Натискання клавіші ESC повертає до головного меню. Натискання клавіш ENTER блокує (Мал. 7.2 (а)) або розблоковує (Мал. 7.2 (b)) екран.

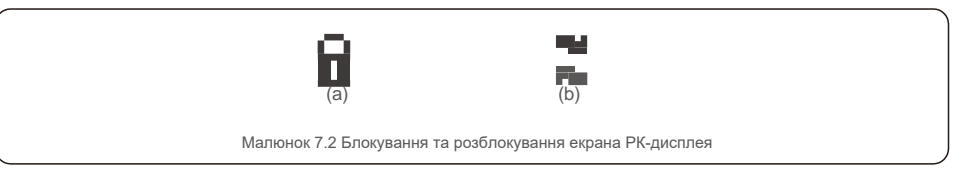

### 7.3 Налаштування

Меню «Settings» (Налаштування) містить наступні підменю:

- 1. Set Time (Встановлення часу)
- 2. Set Address (Встановлення адреси)

#### 7.3.1 Встановлення часу

Ця функція дозволяє встановити час та дату. Після вибору цієї функції РК-дисплей зобразить екран, як показано на малюнку 7.3.

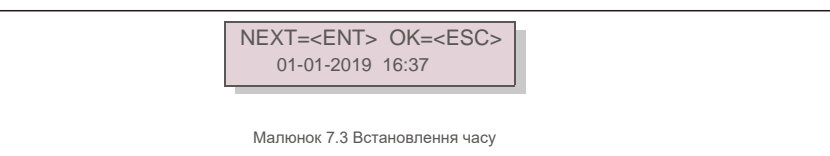

Використовуйте клавіші UP/DOWN, щоб встановити час і дату. Натисніть клавішу ENTER, щоб перейти від однієї цифри до другої (зліва направо). Натисніть клавішу ESC, щоб зберегти налаштування та повернутися до попереднього меню.

### 7.3.2 Встановлення адреси

Ця функція використовується для встановлення адреси при підключенні мути-інверторів до трьох моніторів. Адреса трифазного інвертора Solis — «01».

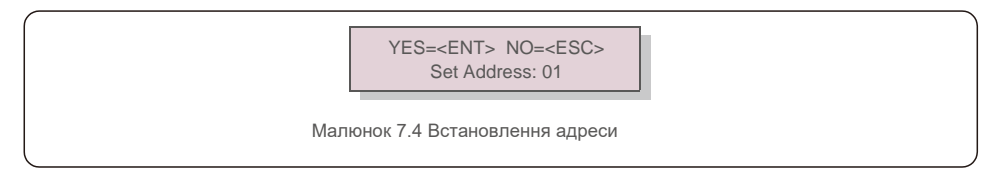

Натисніть клавіші UP/DOWN, щоб задати адресу. Натисніть клавішу ENTER, щоб зберегти налаштування. Натисніть клавішу ESC, щоб скасувати зміни та повернутися до попереднього меню.

# 7. Нормальна робота

7.4 Розширена інформація — тільки для лише для спеціалістів із техобслуговування

### ПРИМІТКА! Доступ до ц

Доступ до цієї області призначений лише для авторизованих та акредитованих фахівців з техобслуговування. Увійдіть у меню «Advanced Info.» та «Advanced settings» (потрібен пароль).

Виберіть «Advanced Info.» з головного меню. На екрані з'явиться запит надати пароль, як показано нижче:

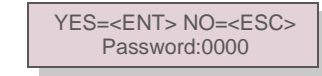

Малюнок 7.5 Введіть пароль

Після введення правильного паролю в головному меню з'явиться екран і можна отримати доступ до наступної інформації.

- 1. Alarm Message (Сигнальне повідомлення)
- 2.Running message (Повідомлення про роботу)
- 3. Version (Версія)
- 4.Daily Energy (Добова енергія)
- 5.Monthly Energy (Місячна енергія)
- 6.Yearly Energy (Річна енергія)
- 7.Daily Records (Добові записи)
- 8. Communication Data (Комунікаційні дані)

#### 9. Warning Message (Попереджувальне повідомлення)

Екран можна прокручувати вручну, натискаючи клавіші UP/DOWN. Натискання клавіші ENTER надає доступ до підменю. Натисніть клавішу ESC, щоб повернутися до головного меню.

### 7.4.1 Сигнальне повідомлення

На дисплеї відображаються 100 останніх сигнальних повідомлень (див. малюнок 7.6). Екрани можна прокручувати вручну, натискаючи клавіші UP/DOWN. Натисніть клавішу ESC, щоб повернутися до головного меню.

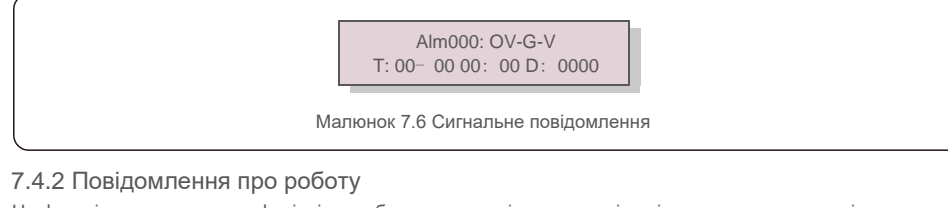

Ця функція призначена для фахівців техобслуговування і показує такі дані, як, наприклад, внутрішню температуру, Стандарт №1,2 тощо.

Екрани можна прокручувати вручну, натискаючи клавіші UP/DOWN. Натисніть клавішу UP/DOWN для переміщення від однієї дати до іншої.

# забезпечення при одночасному натисканні клавіш UP і DOWN (див. малюнок 7.7). Model: 08 Software Version: D20001 Малюнок 7.7 Версія моделі та версія програмного забезпечення 7.4.4 Добова енергія Функція призначена для перевірки виробництва енергії за обраний день. YES=<ENT> NO=<ESC> Select: 2019-01-01 Малюнок 7.8 Виберіть дату для добової енергії Натисніть клавішу DOWN, щоб перемістити курсор на день, місяць та рік, а потім клавішу UP, щоб змінити цифру. Натисніть Enter після встановлення дати. 2019-01-01: 051.3kWh 2019-01-01: 061.5kWh Малюнок 7.9 Добова енергія Натисніть клавішу UP/DOWN для переміщення від однієї дати до іншої. 7.4.5 Місячна енергія Функція полягає у перевірці виробленої енергії за обраний місяць.

На екрані відображається версія моделі інвертора. Також екран показує версію програмного

YES=<ENT> NO=<ESC> Select: 2019-01

Малюнок 7.10 Вибір місяця для місячної енергії

Натисніть клавішу DOWN, щоб перемістити курсор на день та місяць, а потім клавішу UP, щоб змінити цифру. Натисніть Enter після встановлення дати.

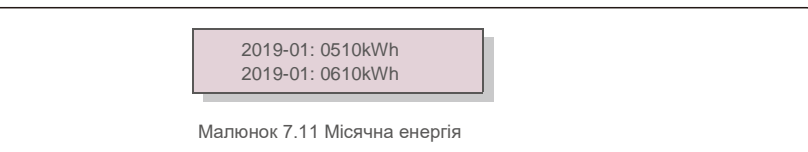

# 7. Нормальна робота

# 7. Нормальна робота

### 7.4.6 Річна енергія

Функція полягає у перевірці виробництва енергії за обраний рік.

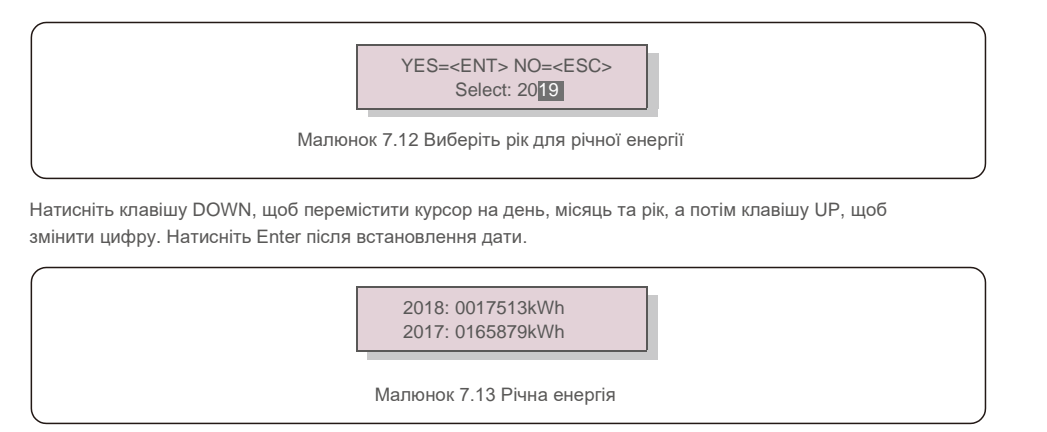

Натисніть клавішу UP/DOWN для переміщення від однієї дати до іншої.

#### 7.4.7 Добові записи

На екрані відображається історія зміни параметрів. Тільки для фахівців техобслуговування.

### 7.4.8 Комунікаційні дані

На екрані відображаються внутрішні дані інвертора (див. малюнок 7.14), які призначені лише для фахівців ремонтної служби.

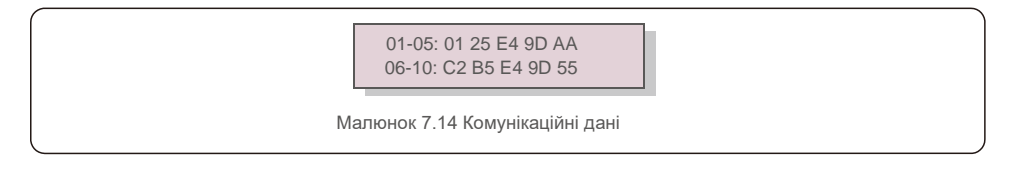

#### 7.4.9 Попереджувальне повідомлення

На дисплеї відображаються 100 останніх попереджувальних повідомлень (див. малюнок 7.15). Екрани можна прокручувати вручну, натискаючи клавіші UP/DOWN. Натисніть клавішу ESC, щоб повернутися до головного меню.

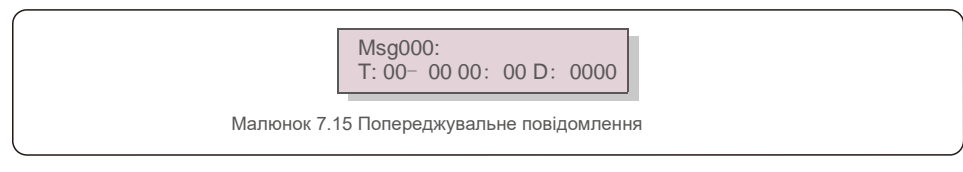

7.5 Додаткові налаштування — тільки для лише для спеціалістів із техобслуговування

### ПРИМІТКА!

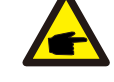

Доступ до цієї області призначений лише для авторизованих та акредитованих фахівців з техобслуговування. Дотримуйтесь інструкцій у розділі 7.4, щоб ввести пароль для доступу до цього меню.

Виберіть «Advanced Settings» в головному меню, щоб отримати доступ до таких опцій: 1.Select Standard (Вибір стандарту) 2.Grid ON/OFF (Увімкн./вимкн. мережі) 3.Clear Energy (Видалення журналу виробництва) 4.Reset Password (Скидання паролю) 5. Power Control (Керування потужністю) 6.Calibrate Energy (Калібрування енергії) 7. Special Settings (Спеціальні налаштування) 8.STD. Mode Settings (Налаштування режиму STD.) 9.Restore Settings (Відновлення налаштувань) 10. HMI Update (Оновлення HMI) 11. External EPM set (Встановл. зовнішн. EPM) 12. Restart HMI (Перезапуск HMI) 13. Debug Parameter (Параметр налагодження) 14. DSP Update (Оновлення DSP) 15. Compensation Set (Встановл. компенсації) 16. I/V Curve (Крива I/V)

#### 7.5. 1 Вибір стандарту

Ця функція використовується для вибору еталонного стандарту мережі (див. малюнок 7.16).

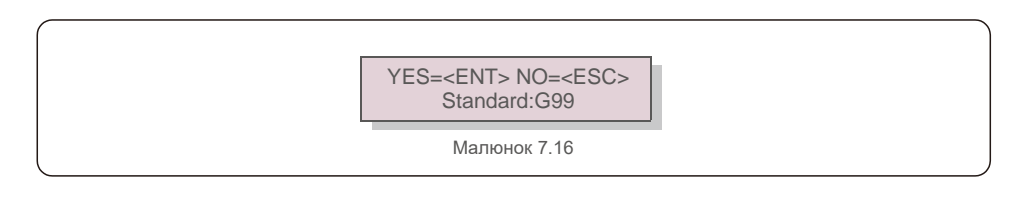

Вибравши меню «User-Def», ви отримаєте доступ до наступного підменю (див. Рис. 7.17),

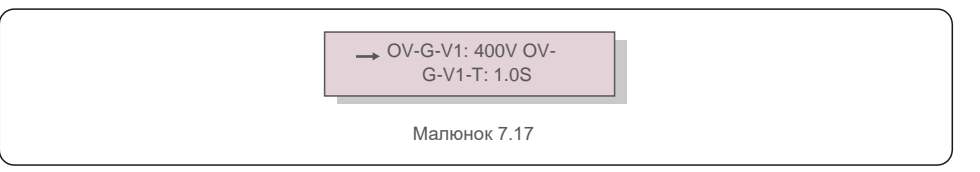

Нижче наведено діапазон налаштувань для «User-Def». За допомогою цієї функції обмеження можна змінювати вручну. (Ці значення напруги відносяться до фазової напруги)

| OV-G-V1: 300480B                              | OV-G-F1: 50,2-63Гц    |  |  |
|-----------------------------------------------|-----------------------|--|--|
| OV-G-V1-T: 0,019CEK.                          | OV-G-F1-T: 0,019CEK.  |  |  |
| OV-G-V2: 300490B                              | OV-G-F2: 51-63Гц      |  |  |
| OV-G-V2-T: 0,011CEK.                          | OV-G-F2-T: 0,019CEK.  |  |  |
| UN-G-V1: 173336B                              | UN-G-F1: 47-59,5Гц    |  |  |
| UN-G-V1-T: 0,019CEK.                          | UN-G-F1-T: 0,019CEK.  |  |  |
| UN-G-V2: 132319B                              | UN-G-F2: 47-59Гц      |  |  |
| UN-G-V2-T: 0,011CEK.                          | UN-G-F2-T: 0,019CEK.  |  |  |
| Startup-T: 10-600CEK.                         | Restore-T: 10-600CEK. |  |  |
| Таблиця 7.2 Діапазони для User-Def (100-125)К |                       |  |  |

| OV-G-F1: 50,2-53Гц(60,2-63Гц) |
|-------------------------------|
| OV-G-F1-T: 0,19CEK.           |
| OV-G-F2: 51-53Гц(61-63Гц)     |
| OV-G-F2-T: 0,19CEK.           |
| UN-G-F1: 47-49,5Гц(57-59,5Гц) |
| UN-G-F1-T: 0,19CEK.           |
| UN-G-F2: 47-59Гц(57-59Гц)     |
| UN-G-F2-T: 0,19CEK.           |
| Restore-T: 10-600CEK.         |
|                               |

Таблиця 7.3 Діапазони для User-Def (50-60)K-LV

#### ПРИМІТКА

Початкове значення стандарту «User-Def» вказано лише для ознайомлення. Він не представляє правильного значення, придатного для використання.

# P

#### ПРИМІТКА

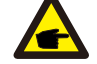

Для різних країн стандарт мережі повинен бути встановлений відповідно до місцевих вимог. Якщо є якінебудь сумніви, зверніться до спеціалістів сервісної служби Solis для отримання детальної інформації.

#### 7.5.2 Увімкн./вимкн. мережі

Ця функція використовується для запуску або зупинки генерації електроенергії трифазним інвертором Solis.

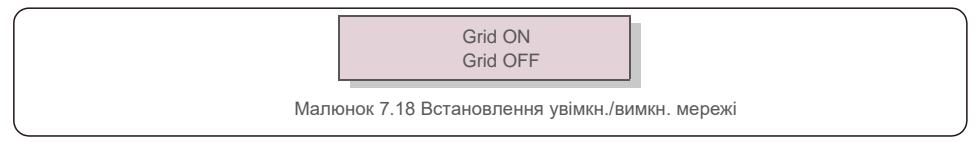

#### 7.5.3 Видалення журналу виробництва

Опція «Видалення журналу виробництва» дозволяє скинути історію виробництва інвертора

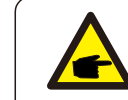

Ці дві функції застосовуються лише обслуговуючим персоналом, неправильна робота перешкоджатиме роботі перетворювача.

#### 7.5.4 Скидання паролю

Ця функція використовується для встановлення нового паролю для меню «Розширена інформація» та «Додаткова інформація» (див. малюнок 7.19).

> YES=<ENT> NO=<ESC> Password: 0000

Малюнок 7.19 Встановлення нового паролю

Введіть правильний пароль перед тим, як встановити новий пароль. Натисніть клавішу DOWN, щоб перемістити курсор, натисніть клавішу UP, щоб переглянути значення. Для виконання налаштування натисніть клавішу ENTER.

Натисніть клавішу ESC, щоб повернутися до головного меню.

#### 7.5.5 Керування потужністю

Активну та реактивну потужність можна встановити за допомогою клавіші налаштування потужності. У цьому підменю є 5 пунктів: 1.Set output power (Задати вихідну потужність) 2.Set Reactive Power (Задати реактивну потужність) 3.Out\_P With Restore (Out\_P із відновленням)

4.Rea\_P With Restore (Rea\_P з відновленням)

5.Select PF Curve (Вибір кривої PF)

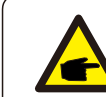

Ця функція застосовується лише обслуговуючим персоналом, неправильна робота перешкоджатиме виробництву інвертором максимальної потужності.

# <u>7.Нормальна робота</u>

### 7.5.6 Калібрування енергії

Технічне обслуговування або заміна може очистити або задати інше значення загальної виробленої енергії. Ця функція дозволить користувачеві повернути попереднє значення загальної виробленої енергії. Якщо для моніторингу використовується веб-сайт, дані автоматично синхронізуються з цим налаштуванням.

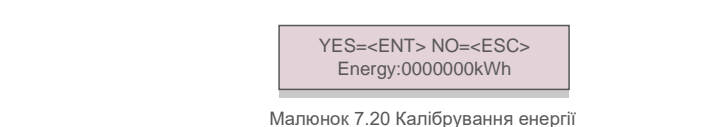

Натисніть клавішу DOWN, щоб перемістити курсор, натисніть клавішу UP, щоб переглянути значення. Для виконання налаштування натисніть клавішу ENTER. Натисніть клавішу ESC, щоб повернутися до головного меню.

#### 7.5.7 Спеціальні налаштування

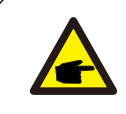

Ця функція застосовується лише обслуговуючим персоналом, неправильна робота перешкоджатиме виробництву інвертором максимальної потужності.

#### 7.5.8 Налаштування режиму STD

При виборі опції «Налаштування режиму STD» відкриється наступне підменю:

1.Working Mode Set (Налашт. робочого режиму)

2.Power Rate Limit (Обмеження потужності)

3.Freq Derate Set (Нашалт. зміни потужності)

4.10mins Voltage Set (10 хв. Налашт. напруги)

5.Power Priority (Пріоритет живлення)

6.Initial Settings (Початкові налаштування)

7.Voltage PCC Set (Налашт. РСС напруги )

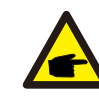

Ця функція застосовується лише обслуговуючим персоналом, неправильна робота перешкоджатиме виробництву інвертором максимальної потужності.

#### 7.5.9 Відновлення налаштувань

У початковому підменю є 5 елементів налаштувань.

Відновлення налаштувань повертає всі елементи в спеціальних налаштуваннях 7.5.7 до значень за замовчуванням. Екран показуватиме наступне:

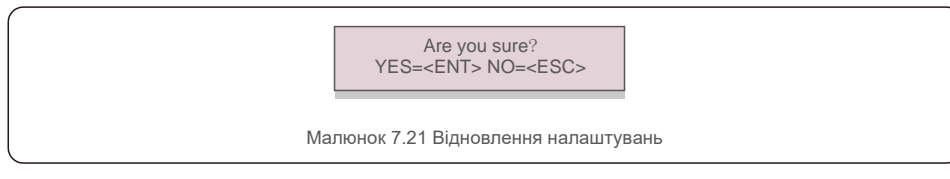

Натисніть клавішу Enter, щоб зберегти налаштування після відключення мережі. Натисніть клавішу ESC, щоб повернути попереднє середнє значення.

#### 7.5.10 Оновлення HMI

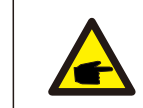

Цей розділ стосується лише обслуговуючого персоналу.

При виборі опції «Оновлення» вікриється наступне підменю:

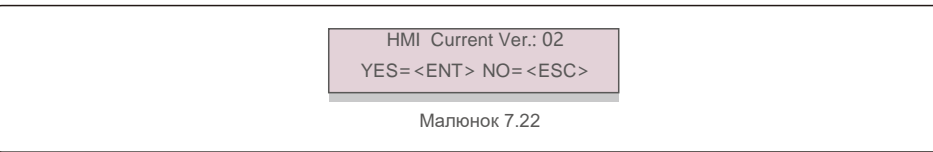

Оновлення призначено для оновлення мікропрограмного забезпечення РК-дисплея. Натисніть

клавішу ENTER, щоб розпочати процес. Натисніть клавішу ESC, щоб повернутися до головного меню.

#### 7.5.11 Встановл. зовнішнього ЕРМ

Ця функція вмикається, коли ЕРМ є зовнішнім.

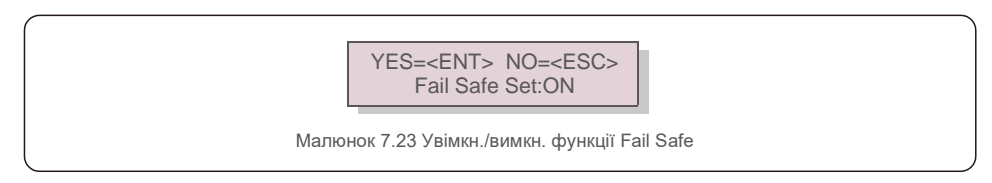

# 7.Нормальна робота

# 7. Нормальна робота

### 7.5.12 Перезапуск HMI

Функція використовується для перезавантаження HMI.

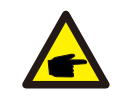

Ця функція застосовується лише обслуговуючим персоналом, неправильна робота перешкоджатиме виробництву інвертором максимальної потужності.

#### 7.5.13 Параметр налагодження

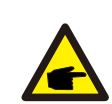

Цей розділ стосується лише обслуговуючого персоналу.

Параметр налагодження встановлюється наступним чином:

| → S16DAT1: +0000<br>S16DAT2: +0000 |  |
|------------------------------------|--|
| Малюнок 7.24                       |  |

Натисніть клавіші UP/DOWN, щоб прокрутити елементи. Для вибору натисніть клавішу

ENTER. Для прокручування натисніть клавішу DOWN і натисніть клавішу UP, щоб змінити значення.

Для збереження налаштування натисніть клавішу ENTER. Натисніть клавішу ESC, щоб скасувати.

зміни та повернутись до попереднього меню.

#### 7.5.14 Тест вентилятора

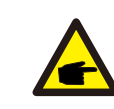

Цей розділ стосується лише обслуговуючого персоналу.

При виборі опції «Тест вентилятора» ("Fan Test") вікриється наступне підменю:

Are you sure? YES=<ENT> NO=<ESC>

Малюнок 7.25

Тест вентилятора — це функція тестування, що проводиться на заводі. Натисніть клавішу ENTER, щоб розпочати процес. Натисніть клавішу ESC, щоб повернутися до головного меню.

### 7.5.15 Оновлення DSP

Функція використовується для оновлення DSP.

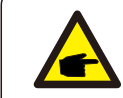

Ця функція застосовується лише обслуговуючим персоналом, неправильна робота перешкоджатиме виробництву інвертором максимальної потужності.

#### 7.5.16 Встановл. компенсації

Ця функція використовується для калібрування вихідної енергії та напруги інвертора. Це не вплине на вираховану RGM кількість виробленої інвертором енергії.

Ця опція має два розділи: Параметр енергії та Параметр напруги. Екран показує наступне:

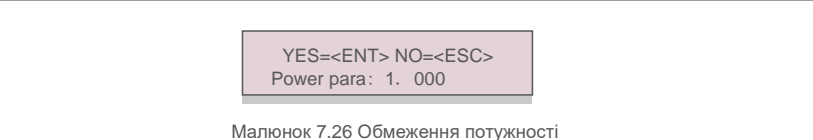

Натисніть клавішу Down, щоб перемістити

курсор. Натисніть клавішу Up, щоб змінити

цифру.

Натисніть Enter, щоб зберегти налаштування, і натисніть клавішу ESC, щоб повернутися до попереднього меню.

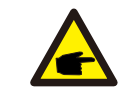

Цей параметр використовується для операторів мережі, не змінюйте цей

параметр, якщо не маєте точної вказівки на цю операцію.

# <u>7.Нормальна робота</u>

### 7.5.17 Крива I/V

Ця функція використовується для сканування характерних кривих I/V для кожної лінії масиву фотоел. панелей.

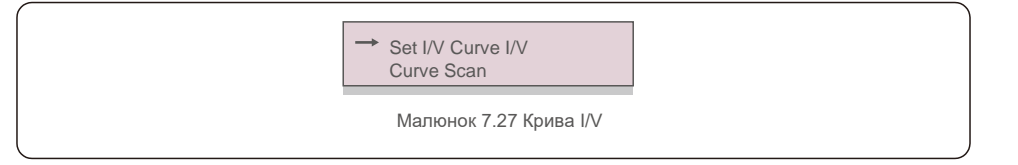

7.5.17.1 Встановлення кривої I/V

Цей параметр може встановлювати початкову точку сканування напруги та інтервал напруги.

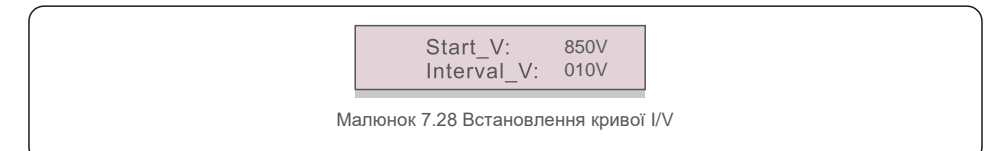

Start\_V:Пускова напруга сканування I/V. (Регулюється від 850 В до 1000 В) Interval\_V:

Інтервал напруги сканування. (Регулюється від 001 до 100 В)

Всього можна сканувати до 60 точок даних.

Максимальний діапазон сканування — від 850 до 1450 В.

7.5.17.2 Сканування кривої I/V

Натисніть клавішу «ENT», щоб почати сканування кривої І/V.

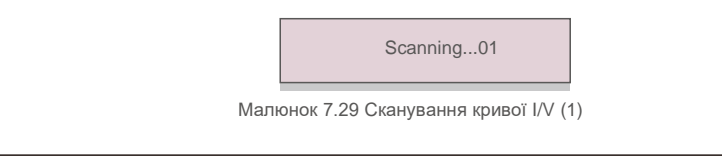

Після завершення на екрані з'явиться «Scan OK» («Сканування завершено»). Тепер можна перейти до наступного розділу.

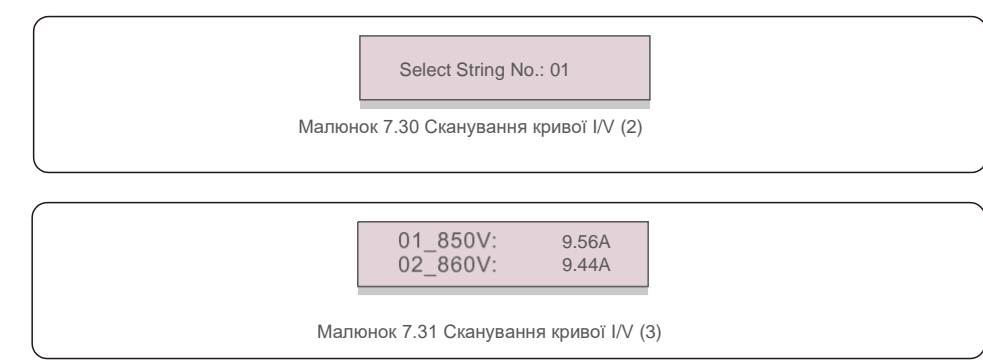

Трифазний інвертор Solis не потребує регулярного обслуговування. Однак

очищення пилу на радіаторі допоможе інвертору розсіяти тепло і збільшить його термін експлуатації. Пил можна видалити м'якою щіткою.

#### **ΥΒΑΓΑ**:

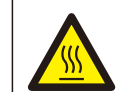

Не торкайтеся поверхні інвертора під час роботи. Деякі частини інвертора можуть бути гарячими і спричиняти опіки. Вимкніть інвертор (див. Розділ 6.2) і перед будь-яким технічним обслуговуванням або чищенням дочекайтеся періоду охолодження.

Якщо РК-дисплей та світлодіодні індикатори стану забруднились, очистіть їх за допомогою вологої тканини.

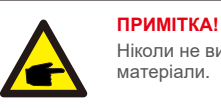

Ніколи не використовуйте для чищення інвертора будь-які розчинники, абразиви та їдкі матеріали.

# 8.1 Функція Anti-PID

Трифазні інвертори Solis мають інтегрований додатковий модуль Anti-PID, який захищає від ефекту PID протягом ночі, тим самим захищаючи систему панелей від руйнування.

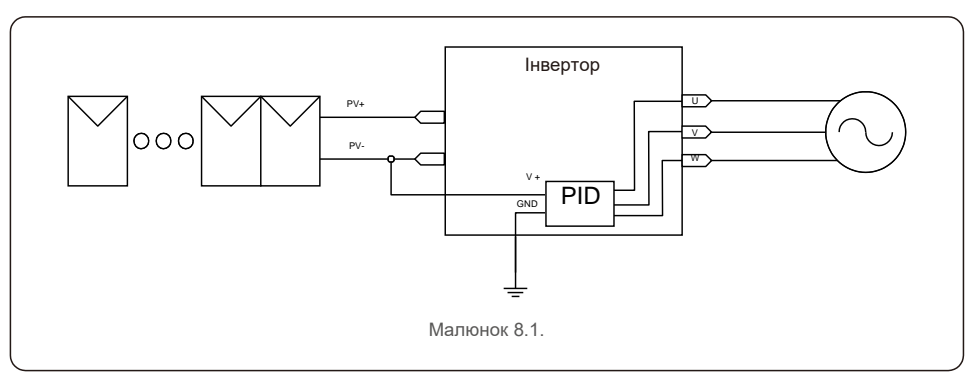

Модуль Anti-PID вночі захищає від ефекту PID моделі сонясних панелей. Під час роботи на РКекрані інвертора відображається інформація «PID-repairing», і червоний індикатор вимикається. Функція Anti-PID завжди увімкнена, коли застосовується змінний струм.

Якщо потрібно провести технічне обслуговування та вимкнути перемикач змінного струму, можна вимкнути функцію Anti-PID.

#### попередження:

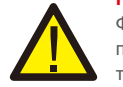

Функція PID — автоматична. Коли напруга шини постійного струму буде нижчою за 50 В постійного струму, модуль PID почне створювати 450 В постійного струму між панелями та заземленням.

Управління або налаштуваня не потребуються

# 8. Технічне обслуговування

#### ПРИМІТКА! Якщо потріб

Якщо потрібно провести техобслуговування інвертора вночі, спочатку вимкніть перемикач змінного струму, потім вимкніть перемикач постійного струму та почекайте 5 хвилин, перш ніж робити інші операції.

# 8.2 Техобслуговування вентилятора

Якщо вентилятор не працює належним чином, інвертор не буде ефективно охолоджуватися, що може вплинути на ефективну роботу інвертора.

Тому потрібно очистити або замінити пошкоджений вентилятор наступним чином:

- 1. Вимкніть перемикач «Grid ON/OFF» на РК-дисплеї інвертора.
- 2. Відключіть живлення змінного струму.
- 3. Поверніть перемикач постійного струму в положення «OFF».
- 4. Почекайте хоча б 15 хвилин.
- 5. Зніміть 4 гвинта на пластині вентилятора і повільно витягніть вентилятор.

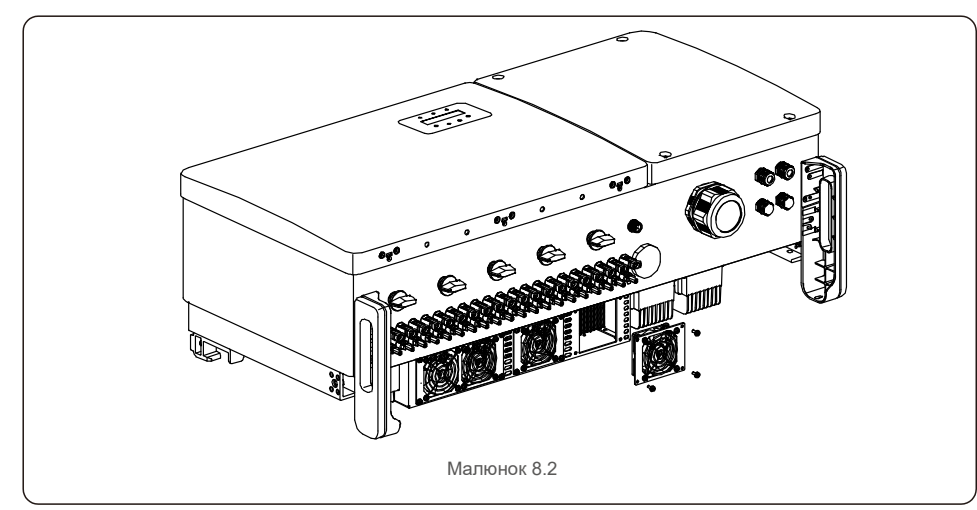

6. Обережно від'єднайте конектор вентилятора та вийміть вентилятор.

7. Почистіть або замініть вентилятор. Зберіть вентилятор на стійці.

8. Підключіть електричний провід і встановіть блок вентилятора на місце. Перезапустіть інвертор.

Інвертор розроблено відповідно до найважливіших міжнародних стандартів, пов'язаних з мережею, щодо вимог безпеки та електромагнітної сумісності. Перед поставкою замовнику інвертор пройшов кілька тестів, щоб забезпечити його оптимальну роботу та надійність.

У разі аномалії на РК-екрані з'явиться сигнальне повідомлення. У цьому випадку інвертор може припинити подачу енергії в мережу. Описи помилок та відповідні їм сигнальні повідомлення наведено в Таблиці 9.1:

| Сигнальне<br>повідомлення                | Опис помилки                                           | Рішення                                                                                                    |  |
|------------------------------------------|--------------------------------------------------------|----------------------------------------------------------------------------------------------------|--|
| Немає напруги                            | РК-екран інвертора не підключено<br>до схеми живлення. | <ol> <li>Перевірте вхідні конектори панелей.</li> <li>Перевірте вхідну напругу постійного струму<br/>(одна фаза&gt;120 В. три фази&gt;350 В).</li> <li>Перевірте, чи не обернено полярність панелей (+/-</li> </ol>       |  |
| РК-дисплей постійно<br>показує запущення | Не вдається запустити                                  | <ol> <li>Перевірте, чи підключений конектор на головній<br/>платі або платі живлення.</li> <li>Перевірте, чи підключений до плати живлення<br/>конектор DSP.</li> </ol>                                                   |  |
| OV-G-V01/02/03/04                        | Перевищення напруги мережі                             | <ol> <li>Резистор кабелю змінного струму занадто<br/>високий. Замініть кабель мережі на кабель більшого<br/>розміру</li> <li>Відрегулюйте захисне обмеження, якщо це<br/>дозволено електротехнічною компанією.</li> </ol> |  |
| UN-G-V01/02                              | Недостатня напруга мережі                              |                                                                                                    |  |
| OV-G-F01/02                              | Перевищення частоти мережі                             | 1. Використовуйте функцію «user define» для                                                                                                    |  |
| UN-G-F01/02                              | Недостатня частота мережі                              | регулювання захисного обмеження, якщо це дозволено електротехнічною компанією.                                                                                                    |  |
| G-IMP                                    | Високий опір мережі                                    |                                                                                                    |  |
| NO-GRID                                  | Немає напруги в мережі                                 | <ol> <li>Перевірте підключення та перемикач мережі.</li> <li>Перевірте напругу мережі всередині<br/>клеми інвертора.</li> </ol>                                                                                           |  |
| OV-DC01/02/03/04                         | Перевищення напруги постійного<br>струму               | 1.Зменшіть кількість модулів у серії                                                                                                    |  |
| OV-BUS                                   | Перевищення напруги шини постійного струму             |                                                                                                    |  |
| UN-BUS01/02                              | Перевищення напруги шини постійного струму             | 2.Перевірте констор індуктора інвертора<br>2.Перевірте підключення драйвера                                                                                                    |  |
| GRID-INTF01/02                           | Інтерференція мережі                                   |                                                                                                    |  |
| OV-G-I                                   | Перевищення струму мережі                              | <ol> <li>Перезавантажте інвертор.</li> <li>Змініть плату живлення</li> </ol>                                                                                                    |  |
| IGBT-OV-I                                | Перевищення струму IGBT                                |                                                                                                    |  |
| DC-INTF OV-DCA-I                         | Надструм на вході постійного струму                    | <ol> <li>Перезавантажте інвертор</li> <li>Визначте та видаліть лінію, що спричиняє помилку<br/>МРРТ.Змініть плату живлення</li> </ol>                                                                                     |  |
| IGFOL-F                                  | Помилка відстеження струму мережі                      | 1. Перезапустіть інвертор або зверніться до                                                                                                    |  |
| IG-AD                                    | Вибірка струму мережі не вдається                      | інсталятора.                                                                                                    |  |
| OV-TEM                                   | Надмірна температура                                   | 1.Перевірте вентилятор інвертора. 2.Перевірте, чи не<br>потрапляє на інвертор сонячне світло<br>інвертора в жарку погоду.                                                                                                 |  |

# 9. Пошук та усушення помилок

# 9. Пошук та усунення помилок

| Сигнальне                                                   | Опис помилки                                                         | Рішення                                                                                                    |
|-------------------------------------------------------------|----------------------------------------------------------------------|----------------------------------------------------------------------------------------------------|
| INI-FAULT                                                   | Помилка системи ініціалізації                                        |                                                                                                    |
| DSP-B-FAULT                                                 | Збій комунікації між основним і<br>підлеглим DSP                     | 1. Перезапустіть інвертор або зверніться до<br>інсталатора                                                                                                    |
| 12Power-FAULT                                               | Несправність джерела живлення 12 В                                   | inorasistropa.                                                                                                    |
| PV ISO-PRO 01/02                                            | Захист ізоляції фотоел. панелей                                      | <ol> <li>Видаліть подаліть увесь постійний струм на вході,<br/>підключіть і перезавантажте інвертор по черзі.</li> <li>Визначте, яка лінія викликає несправність та<br/>перевірте ізоляцію лінії.</li> </ol>                                                                                                    |
| ILeak-PRO 01/02/03/04                                       | Захист від витоку струму                                             | <ol> <li>Перевірте підключення змінного та постійного<br/>струму</li> <li>Перевірте конектори кабелів усередині інвертора.</li> </ol>                                                                                                    |
| RelayChk-FAIL                                               | Не вдалося перевірити реле                                           |                                                                                                    |
| DCinj-FAULT                                                 | Висока сила впорскування постійного струму                           | <ol> <li>Перезапустіть інвертор або зверніться до<br/>інсталятора.</li> </ol>                                                                                                    |
| AFCI self-<br>detection(модель з<br>модулем AFCI)           | Модуль AFCI самостійно виявляє<br>помилку                            | <ol> <li>Перезавантажте інвертор або зверніться до<br/>авторизованого фахівця з обслуговування.</li> </ol>                                                                                                    |
| Arcing protection(модель<br>з модулем AFCI)                 | Виявлено дугу в ланцюзі постійного<br>струму                         | <ol> <li>Перевірте підключення інвертора, чи існує дуга, та<br/>перезапустіть інвертор.</li> </ol>                                                                                                    |
| Reve-DC                                                     | Одні з ліній постійного струму<br>з'єднана з неправильною полярністю | <ol> <li>Перевірте полярність ліній інверторів; якщо знайдено<br/>лінії з неправильною полярністю, дочекайтеся ночі,<br/>коли сонячне опромінення буде низьким і сила струму<br/>лінії масиву панелей спаде нижче 0,5А. Вимкніть два<br/>перемикачі постійного струму та виправте проблему з<br/>попялністю.</li> </ol>                                                                                                    |
| Екран вимкнено (OFF) із<br>підключений постійним<br>струмом | Внутрішнє пошкодження інвертора                                      | <ol> <li>Не вимикайте перемикачі постійного струму,<br/>оскільки це може пошкодити інвертор.</li> <li>Зачекайте, коли сонячне опромінення зменшиться<br/>та перевірте, що сила струму лінії є меншою за 0,5 А за<br/>допомогою притискного амперметра, а потім вимкніть<br/>перемикачі постійного струму.</li> <li>Зверніть увагу: будь-які збитки, спричинені<br/>неправильними операціями, не покриваються гарантією<br/>пристрою.</li> </ol> |

Таблиця 9.1 Повідомлення про помилку та опис

#### ПРИМІТКА

Якщо інвертор відображає будь-яке із зазначених в таблиці 9.1 сигнальних повідомлень, имкніть інвертор (див. інструкцію, як зупинити работу інвертора у розділі 6.2) і зачекайте 15 хвилин перед його перезапуском (див. інструкцію, як перезавантажити інвертор у розділі 6.1). Якщо помилка не зникає, зверніться до місцевого дистриб'ютора або сервісного центру. Перш ніж зв'язуватися з нами, підготуйте наступні інформацію.

- 1. Серійний номер трифазного інвертора Solis;
- 2. Назва дистриб'ютора/дилера трифазного інвертора Solis (за наявності);
- 3. Дата встановлення.

F

- Опис проблеми (тобто сигнального повідомлення, що відображається на РК-дисплеї та стан світлодіодного індикатора). Інші сигнали, отримані з підменю «Інформація» (див. Розділ 7.2), також будуть корисними.);
- Конфігурація масиву фотоелектричних панелей (наприклад, кількість панелей, місткість панелей, кількість ліній тощо);
- 6. Ваші контактні дані

# 10. Технічні характеристики

# 10. Технічні характеристики

| Модель                                                      | Solis-100K-5G                                                                                                    |
|-------------------------------------------------------------|----------------------------------------------------------------------------------------------------|
| Макс. вхідна напруга постійного струму (Вольт)              | 1100                                                                                                    |
| Номінальна напруга постійного струму (Вольт)                | 600                                                                                                    |
| Пускова напруга (Вольт)                                     | 195                                                                                                    |
| Діапазон напруги МРРТ (Вольт)                               | 1801000                                                                                                    |
| Макс. вхідний струм (Ампер)                                 | 10*26                                                                                                    |
| Максимальний вхідний струм короткого замикання (Ампер)      | 10*40                                                                                                    |
| Кількість МРРТ/Максимальне число ліній входу                | 10/20                                                                                                    |
| Номінальна вихідна потужність (Ватт)                        | 100000                                                                                                    |
| Макс. вихідна потужність (Ватт)                             | 110000                                                                                                    |
| Макс. видима вихідна потужність (ВА)                        | 110000                                                                                                    |
| Номінальна напруга постійного струму (Вольт)                | 3/N/PE, 220/380, 230/400                                                                                                    |
| Номінальний струм на виході (ампер)                         | 152.0/144.3                                                                                                    |
| Макс. вихідний струм (Ампер)                                | 167.1                                                                                                    |
| Коефіцієнт потужності (при номінальній вихідній потужності) | >0,99 (0,8 випередж0,8 відставання)                                                                                                    |
| THDi (при номінальній вихідній потужності)                  | <3%                                                                                                    |
| Номінальна частота мережі (Герц)                            | 50/60                                                                                                    |
| Діапазон робочих частот (Герц)                              | 4555 або 5565                                                                                                    |
| Макс. продуктивність                                        | 98.7%                                                                                                    |
| Продуктивність ЄС                                           | 98.3%                                                                                                    |
| Розмір (Ш×В×Г)                                              | 1065*567*344,5 мм                                                                                                    |
| Bara                                                        | 84 кг                                                                                                    |
| Топологія                                                   | Без трансформаторів                                                                                                    |
| Самоспоживання (вночі)                                      | < 2 B                                                                                                    |
| Діапазон робочих температур навколишнього середовища        | -25℃ +60℃                                                                                                    |
| Відносна вологість                                          | 0~100%                                                                                                    |
| Захист від проникнення                                      | IP66                                                                                                    |
| Викид шуму (типовий)                                        | ≤ 65 dBA                                                                                                    |
| Концепція охолодження                                       | Інтелектуальне надлишкове охолодження вентилятора                                                                                                    |
| Макс. висота роботи                                         | 4000 м                                                                                                    |
| Стандарт підключення до мережі                              | VDE-AR-N 4105, VDE V 0124, VDE V 0126-1-1, UTE C15-<br>712-1, NRS 097-1-2, G98, G99,<br>EN 50549-1/-2, RD 1699, UNE 206006,<br>UNE 206007-1, IEC61727,DEWA |
| Стандарт Safty/EMC                                          | IEC 62109-1/-2, IEC62116 & EN 61000-6-2/-4                                                                                                    |
| Підключення постійного струму                               | Конектор МС4                                                                                                    |
| Підключення змінного струму                                 | Клема ОТ (макс. 185 мм²)                                                                                                    |
| Дисплей                                                     | РК-дисплей, 2×20 Z                                                                                                    |
| Комунікаційні підключення                                   | RS485, додатково: Wifi, GPRS, ПЛК                                                                                                    |
| Гарантія                                                    | 5 років (подовження до 20 років)                                                                                                    |

| Модель                                                      | Solis-110K-5G                                                                                                    |
|-------------------------------------------------------------|----------------------------------------------------------------------------------------------------|
| Макс. вхідна напруга постійного струму (Вольт)              | 1100                                                                                                    |
| Номінальна напруга постійного струму (Вольт)                | 600                                                                                                    |
| Пускова напруга (Вольт)                                     | 195                                                                                                    |
| Діапазон напруги MPPT (Вольт)                               | 1801000                                                                                                    |
| Макс. вхідний струм (Ампер)                                 | 10*26                                                                                                    |
| Максимальний вхідний струм короткого замикання (Ампер)      | 10*40                                                                                                    |
| Кількість МРРТ/Максимальне число ліній входу                | 10/20                                                                                                    |
| Номінальна вихідна потужність (Ватт)                        | 110000                                                                                                    |
| Макс. вихідна потужність (Ватт)                             | 121000                                                                                                    |
| Макс. видима вихідна потужність (ВА)                        | 121000                                                                                                    |
| Номінальна напруга постійного струму (Вольт)                | 3/N/PE, 220/380, 230/400                                                                                                    |
| Номінальний струм на виході (ампер)                         | 167.1/158.8                                                                                                    |
| Макс. вихідний струм (Ампер)                                | 183.8                                                                                                    |
| Коефіцієнт потужності (при номінальній вихідній потужності) | >0,99 (0,8 випередж0,8 відставання)                                                                                                    |
| THDi (при номінальній вихідній потужності)                  | < 3%                                                                                                    |
| Номінальна частота мережі (Герц)                            | 50/60                                                                                                    |
| Діапазон робочих частот (Герц)                              | 4555 aбo 5565                                                                                                    |
| Макс. продуктивність                                        | 98.7%                                                                                                    |
| Продуктивність ЄС                                           | 98.3%                                                                                                    |
| Розмір (Ш×В×Г)                                              | 1065*567*344,5 мм                                                                                                    |
| Bara                                                        | 84 кг                                                                                                    |
| Топологія                                                   | Без трансформаторів                                                                                                    |
| Самоспоживання (вночі)                                      | < 2 B                                                                                                    |
| Діапазон робочих температур навколишнього середовища        | -25℃ +60℃                                                                                                    |
| Відносна вологість                                          | 0~100%                                                                                                    |
| Захист від проникнення                                      | IP66                                                                                                    |
| Викид шуму (типовий)                                        | ≤ 65 dBA                                                                                                    |
| Концепція охолодження                                       | Інтелектуальне надлишкове охолодження вентилятора                                                                                                    |
| Макс. висота роботи                                         | 4000 м                                                                                                    |
| Стандарт підключення до мережі                              | VDE-AR-N 4105, VDE V 0124, VDE V 0126-1-1, UTE C15-<br>712-1, NRS 097-1-2, G98, G99,<br>EN 50549-1/-2, RD 1699, UNE 206006,<br>UNE 206007-1, IEC61727,DEWA |
| Стандарт Safty/EMC                                          | IEC 62109-1/-2, IEC62116 & EN 61000-6-2/-4                                                                                                    |
| Підключення постійного струму                               | Конектор МС4                                                                                                    |
| Підключення змінного струму                                 | Клема ОТ (макс. 185 мм²)                                                                                                    |
| Дисплей                                                     | РК-дисплей, 2×20 Z                                                                                                    |
| Комунікаційні підключення                                   | RS485, додатково: Wifi, GPRS, ПЛК                                                                                                    |
| Гарантія                                                    | 5 років (подовження до 20 років)                                                                                                    |

# 10. Технічні характеристики

# 10. Технічні характеристики

| Модель                                                      | Solis-125K-HV-5G                                                                                                    |
|-------------------------------------------------------------|----------------------------------------------------------------------------------------------------|
| Макс. вхідна напруга постійного струму (Вольт)              | 1100                                                                                                    |
| Номінальна напруга постійного струму (Вольт)                | 720                                                                                                    |
| Пускова напруга (Вольт)                                     | 195                                                                                                    |
| Діапазон напруги МРРТ (Вольт)                               | 1801000                                                                                                    |
| Макс. вхідний струм (Ампер)                                 | 10*26                                                                                                    |
| Максимальний вхідний струм короткого замикання (Ампер)      | 10*40                                                                                                    |
| Кількість МРРТ/Максимальне число ліній входу                | 10/20                                                                                                    |
| Номінальна вихідна потужність (Ватт)                        | 125000                                                                                                    |
| Макс. вихідна потужність (Ватт)                             | 137500*                                                                                                    |
| Макс. видима вихідна потужність (ВА)                        | 137500*                                                                                                    |
| Номінальна напруга постійного струму (Вольт)                | 3/PE, 480                                                                                                    |
| Номінальний струм на виході (ампер)                         | 150.4                                                                                                    |
| Макс. вихідний струм (Ампер)                                | 165.4                                                                                                    |
| Коефіцієнт потужності (при номінальній вихідній потужності) | >0,99 (0,8 випередж0,8 відставання)                                                                                                    |
| THDi (при номінальній вихідній потужності)                  | <3%                                                                                                    |
| Номінальна частота мережі (Герц)                            | 50/60                                                                                                    |
| Діапазон робочих частот (Герц)                              | 4555 або 5565                                                                                                    |
| Макс. продуктивність                                        | 99.0%                                                                                                    |
| Продуктивність ЄС                                           | 98.5%                                                                                                    |
| Розмір (Ш×В×Г)                                              | 1065*567*344,5 мм                                                                                                    |
| Bara                                                        | 84 кг                                                                                                    |
| Топологія                                                   | Без трансформаторів                                                                                                    |
| Самоспоживання (вночі)                                      | < 2 B                                                                                                    |
| Діапазон робочих температур навколишнього середовища        | -25℃ +60℃                                                                                                    |
| Відносна вологість                                          | 0~100%                                                                                                    |
| Захист від проникнення                                      | IP66                                                                                                    |
| Викид шуму (типовий)                                        | ≤ 65 dBA                                                                                                    |
| Концепція охолодження                                       | Інтелектуальне надлишкове охолодження вентилятора                                                                                                    |
| Макс. висота роботи                                         | 4000 м                                                                                                    |
| Стандарт підключення до мережі                              | VDE-AR-N 4105, VDE V 0124, VDE V 0126-1-1, UTE C15-<br>712-1, NRS 097-1-2, G98, G99,<br>EN 50549-1/-2, RD 1699, UNE 206006,<br>UNE 206007-1, IEC61727,DEWA |
| Стандарт Safty/EMC                                          | IEC 62109-1/-2, IEC62116 & EN 61000-6-2/-4                                                                                                    |
| Підключення постійного струму                               | Конектор МС4                                                                                                    |
| Підключення змінного струму                                 | Клема ОТ (макс. 185 мм²)                                                                                                    |
| Дисплей                                                     | РК-дисплей, 2×20 Z                                                                                                    |
| Комунікаційні підключення                                   | RS485, додатково: Wifi, GPRS, ПЛК                                                                                                    |
| Гарантія                                                    | 5 років (подовження до 20 років)                                                                                                    |
| *135000 для VDE-AR-N 4105                                   |                                                                                                    |

| 5000 для | VDE-AR-N 4105 |  |
|----------|---------------|--|

| Модель                                                      | Solis-50K-LV-5G                                   |
|-------------------------------------------------------------|---------------------------------------------------|
| Макс. вхідна напруга постійного струму (Вольт)              | 1100                                              |
| Номінальна напруга постійного струму (Вольт)                | 450                                               |
| Пускова напруга (Вольт)                                     | 195                                               |
| Діапазон напруги МРРТ (Вольт)                               | 1801000                                           |
| Макс. вхідний струм (Ампер)                                 | 6*26                                              |
| Максимальний вхідний струм короткого замикання (Ампер)      | 6*40                                              |
| Кількість МРРТ/Максимальне число ліній входу                | 6/12                                              |
| Номінальна вихідна потужність (Ватт)                        | 50000                                             |
| Макс. вихідна потужність (Ватт)                             | 55000                                             |
| Макс. видима вихідна потужність (ВА)                        | 55000                                             |
| Номінальна напруга постійного струму (Вольт)                | 3/(N)/PE, 220                                     |
| Номінальний струм на виході (ампер)                         | 131.2                                             |
| Макс. вихідний струм (Ампер)                                | 144.3                                             |
| Коефіцієнт потужності (при номінальній вихідній потужності) | >0,99 (0,8 випередж0,8 відставання)               |
| THDi (при номінальній вихідній потужності)                  | <3%                                               |
| Номінальна частота мережі (Герц)                            | 50/60                                             |
| Діапазон робочих частот (Герц)                              | 4555 або 5565                                     |
| Макс. продуктивність                                        | 98.5%                                             |
| Продуктивність ЄС                                           | 98.1%                                             |
| Розмір (Ш×В×Г)                                              | 1064 * 567 * 344,5мм                              |
| Вага                                                        | 84 кг                                             |
| Топологія                                                   | Без трансформаторів                               |
| Самоспоживання (вночі)                                      | <2 B                                              |
| Діапазон робочих температур навколишнього середовища        | -25℃. <sup>T</sup> . +60℃                         |
| Відносна вологість                                          | 0~100%                                            |
| Захист від проникнення                                      | IP66                                              |
| Викид шуму (типовий)                                        | ≤ 65 dBA                                          |
| Концепція охолодження                                       | Інтелектуальне надлишкове охолодження вентилятора |
| Макс. висота роботи                                         | 4000 м                                            |
| Стандарт підключення до мережі                              | EN50549, IEC61727                                 |
| Стандарт Safty/EMC                                          | IEC62109-1/-2, EN61000-6-1, EN61000-6-3           |
| Підключення постійного струму                               | Конектор МС4                                      |
| Підключення змінного струму                                 | Клема ОТ (макс. 185 мм²)                          |
| Дисплей                                                     | РК-дисплей, 2×20 Z                                |
| Комунікаційні підключення                                   | RS485, додатково: Wifi, GPRS, ПЛК                 |
| Гарантія                                                    | 5 років (подовження до 20 років)                  |

# 10. Технічні характеристики

| Модель                                                      | Solis-60K-LV-5G                                   |
|-------------------------------------------------------------|---------------------------------------------------|
| Макс. вхідна напруга постійного струму (Вольт)              | 1100                                              |
| Номінальна напруга постійного струму (Вольт)                | 450                                               |
| Пускова напруга (Вольт)                                     | 195                                               |
| Діапазон напруги МРРТ (Вольт)                               | 1801000                                           |
| Макс. вхідний струм (Ампер)                                 | 8*26                                              |
| Максимальний вхідний струм короткого замикання (Ампер)      | 8*40                                              |
| Кількість МРРТ/Максимальне число ліній входу                | 8/16                                              |
| Номінальна вихідна потужність (Ватт)                        | 60000                                             |
| Макс. вихідна потужність (Ватт)                             | 66000                                             |
| Макс. видима вихідна потужність (ВА)                        | 66000                                             |
| Номінальна напруга постійного струму (Вольт)                | 3/(N)/PE, 220                                     |
| Номінальний струм на виході (ампер)                         | 157.5                                             |
| Макс. вихідний струм (Ампер)                                | 173.2                                             |
| Коефіцієнт потужності (при номінальній вихідній потужності) | >0,99 (0,8 випередж0,8 відставання)               |
| THDi (при номінальній вихідній потужності)                  | <3%                                               |
| Номінальна частота мережі (Герц)                            | 50/60                                             |
| Діапазон робочих частот (Герц)                              | 4555 aбo 5565                                     |
| Макс. продуктивність                                        | 98.5%                                             |
| Продуктивність ЄС                                           | 98.1%                                             |
| Розмір (Ш×В×Г)                                              | 1064 * 567 * 344,5мм                              |
| Bara                                                        | 84 кг                                             |
| Топологія                                                   | Без трансформаторів                               |
| Самоспоживання (вночі)                                      | < 2 B                                             |
| Діапазон робочих температур навколишнього середовища        | -25℃ +60℃                                         |
| Відносна вологість                                          | 0~100%                                            |
| Захист від проникнення                                      | IP66                                              |
| Викид шуму (типовий)                                        | ≤ 65 dBA                                          |
| Концепція охолодження                                       | Інтелектуальне надлишкове охолодження вентилятора |
| Макс. висота роботи                                         | 4000 м                                            |
| Стандарт підключення до мережі                              | EN50549, IEC61727                                 |
| Стандарт Safty/EMC                                          | IEC62109-1/-2, EN61000-6-1, EN61000-6-3           |
| Підключення постійного струму                               | Конектор МС4                                      |
| Підключення змінного струму                                 | Клема ОТ (макс. 185 мм²)                          |
| Дисплей                                                     | РК-дисплей, 2×20 Z                                |
| Комунікаційні підключення                                   | RS485, додатково: Wifi, GPRS, ПЛК                 |
| Гарантія                                                    | 5 років (подовження до 20 років)                  |